## **Build Your Own Unified Threat Management With pfSense**

### Introduction

When we last saw Cerberus, the small form factor, low power, high performance IDS firewall, it was chewing through anything the net threw at it. Today's question is: can Cerberus go for the gold and become a full-fledged Unified Threat Management (UTM) Appliance, capable of providing all of the protection required by a home network, let alone an enterprise network?

Cerberus, as the previous article detailed, is an IDS

Firewall built around a mini-ITX 1.8 GHz dual-core Atom and 3 GB of memory, providing three heads of network protection: **pfSense**, a free open source project, providing standard perimeter firewall protection as part of an overall router, and two pfSense packages: **Snort**, the premiere open source Intrusion Detection and Prevention rules engine, and **IP Blocklist**, which uses dynamic categorical lists to block questionable traffic.

To build a capable UTM appliance, we first need to define what Unified Threat Management is. Once we understand that, we'll step through adding and configuring those services to Cerberus, and finally look whether Cerberus can carry the weight or fall short in either functionality or performance.

## What is a UTM Appliance?

The concept of Unified Threat Management is straightforward: on the outer reaches of your network perimeter, you install an appliance that stops all possible threats to your network, an über firewall, as it were. The fact of the matter is that UTM hardware is expected to completely overtake separate network protection hardware. The problem is there is no single definition of the services required in a UTM appliance. For example, one of the foremost makers of UTM appliances for the enterprise, Endian, lists an entire dense page of functionality. In comparison, Untangle, a small organization UTM, lists only about twenty functions.

So what do they have in common? For our purposes, a UTM appliance is something that offers Intrusion Protection Firewall, Anti-Virus, Anti-Spam, and Traffic Control features. Beyond this core protection, a UTM appliance generally includes some enterprise operation capabilities, such as caching and monitoring

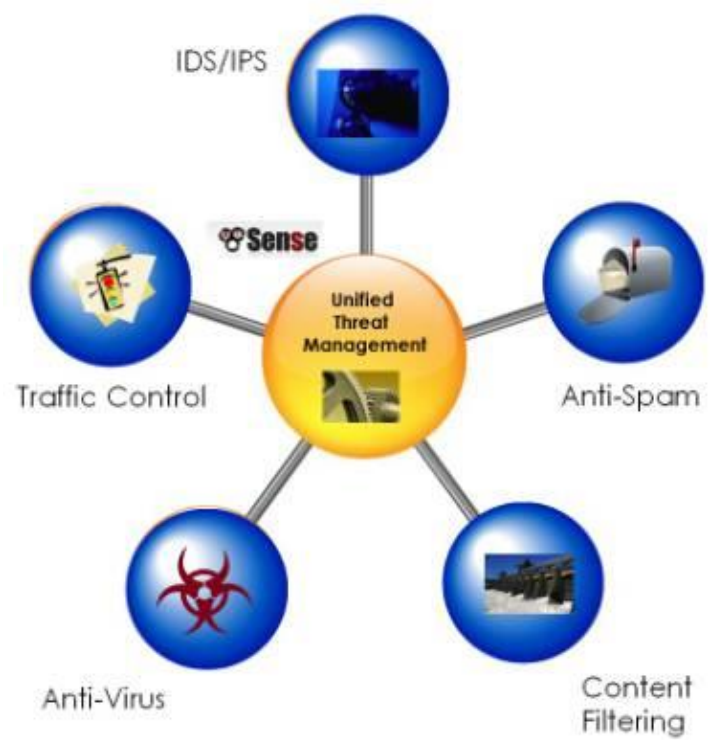

includes some enterprise operation capabilities, such as load balancing, fail-over, and network wide caching and monitoring.

pfSense can perform all these functions to some extent. To judge how well pfSense meets these UTM requirements, I've given a subjective grade to each set of UTM function groups. Once we've defined how these functions thwart threats, and how pfSense meets those challenges, we'll upgrade Cerberus, and see how it performs as a UTM.

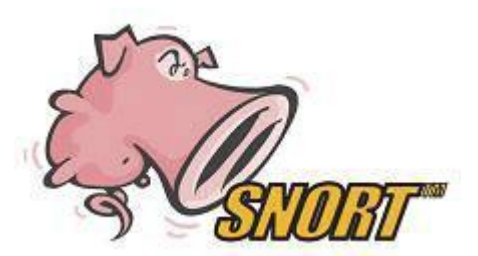

## Intrusion Detection and Prevention (IDS/IPS)

As detailed in the first article, IDS uses a packet inspection engine in conjunction with a standard NAT firewall to recognize patterns in network traffic, either at the packet level or at the stream level. IDS uses dynamic rules to spot these irregularities, such as protocol vulnerabilities, port scans, Denial of service attacks, and alike. The vast majority of UTM appliances utilize **Snort**, the most widely

deployed IDS/IPS rules engine. Snort uses rules that are updated regularly from Snort.org. pfSense has wrapped Snort in an easy to install and administer WebGUI package.

Cerberus is already configured for Snort, so we'll not be covering that as part of the upgrade process. For detailed instructions on how to install and configure Snort, please refer to the previous article.

## pfSense Grade: A

### Anti-Virus

The ability to block the Internet's malicious flora and fauna from infecting network clients is core to any

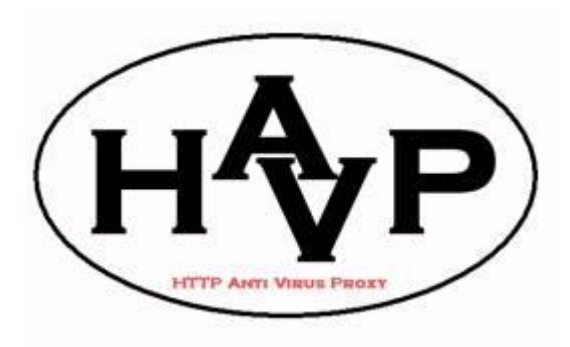

virus signatures and virus meta-patterns. pfSense includes the <u>HAVP</u> package: HTTP Anti-Virus Proxy, a transparent proxy that scans all HTTP traffic for malware signatures. HAVP utilizes <u>ClamAV</u>, the open source and community anti-virus engine for Linux and BSD distros. Naturally, the question of effectiveness is raised when using an open source anti-virus solution versus a commercial product. But is difficult to make a clear determination of effectiveness. Some reports place ClamAV in the top five, others in the bottom five.

UTM. This is accomplished by inspecting packets for establish

There is a dirty little secret in anti-virus detection. Most anti-virus programs are good at detecting known malware. But with the preponderance of free Anti-virus solutions, virus writers are able to craft their code to avoid most prevention solutions, they can test their code before it is released into the wild.

This means that anti-malware solutions effectiveness should really be measured in latency, from the point that they are first seen in play, to when they are added to their respective detection databases. Commercial vendors run network scanners, honeypots, and have dedicated personnel associated with finding the newest threats. ClamAV does not have such resources and hence operates at a disadvantage.

HAVP, as the name implies, is also limited to HTTP traffic. This means that viruses imbedded in files transferred via FTP, HTTPS, and other protocols such as P2P are not examined and would not be

detected. Neither are e-mail attachments scanned, which account for one of the largest causes of malware infections.

Because of this, it is important that UTM based anti-virus not be your only malware line of defense. Per client, anti-virus is a critical part of any network's protection. With so many quality products that can be had at little or no cost, there is no excuse not to run anti-virus on each network host.

Additionally, since it is strongly recommended that you run only one anti-virus application per host, HAVP does have significant utility, because HTTP is one of the largest vectors for infection. HAVP gives you two bites at the apple and offers protection against malware that is targeted at closed systems, such as cell phones and Internet-enabled home theater components.

## pfSense Grade: C-

## **Content Filtering**

Content filtering is what it sounds like: the ability to block certain and generally <u>NSFW</u> content from your network. Such content is typically porn, gambling, file sharing, and hacking methods, but can extend to bandwidth-consuming audio/video sites and time-consuming social networking, forum, and blog sites.

Most importantly, it can be used to block IP addresses associated with spamming, malware, and addresses deemed to be compromised in some other way. Unless you have kids, this is the category that is of the most interest to home networks.

pfSense excels at content blocking and offers four different packages for controlling what can come in your front door.

|                  | Content Blocking Packages                                                                   |                                                  |  |  |  |
|------------------|---------------------------------------------------------------------------------------------|--------------------------------------------------|--|--|--|
| DNS<br>Blacklist | Included functionality uses a static<br>category list                                       | Domain blocking by category                      |  |  |  |
| Country<br>Block | Add-on Package                                                                              | Block entire country access                      |  |  |  |
| Squid<br>Guard   | Add-on Package, works in<br>conjunction with Squid Caching Proxy<br>Server                  | Full Featured URL filter                         |  |  |  |
| IP Blocklist     | Add-on Package, uses frequently<br>updated categorical address lists<br>from IBlocklist.com | Block IP Addresses based on diverse set of lists |  |  |  |

Both Country Block and DNS Blacklist are simple. DNS Blacklist, which use a simple list of categories, is a real grab bag and allows the standard blocking of adult and gambling sites, but also astrology, and for

some reason, French educational institutes sites (?!?).

IP Blocklist, which had its origins in the P2P peer blocking arena, blocks hosts that perform IP tracking for media companies and associations like the RIAA and the MPAA. It has grown to allow the blocking of spammers, advertising, malware, and other compromised sites. The lists differ significantly in quality; some are excellent, with spot-on targeting, while others seem ill-maintained, and hence have unintentional causalities - for example, one of the adware lists blocks all of CNet.

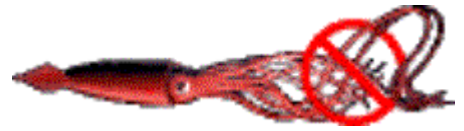

The real star here is **Squid Guard**, which works with the caching proxy server Squid. Squid Guard allows for Access Control Lists for specific IPs, with scheduling and user-defined redirect pages. It comes with a

built-in blacklist, but also allows the use of community-maintained categorical blacklists. Squid Guard is an ideal solution for café hotspots, schools and libraries.

## pfSense Grade: B

### Anti-Spam

Unless you are running a domain out of your home, there is not a lot of call for anti-spam. However, for folks who run a domain's mailserver, spam is a real problem. The current estimate is that over <u>75% of all</u> <u>e-mail traversing the net is spam</u>.

Spam traffic is a burden on any network, and as previously stated, e-mail accounts for one of the largest vectors for malware infection, either as attachments or through referred malicious web-sites.

pfSense does not currently provide an anti-spam solution. For that solution, you need to drop to the underlying operating system, FREEBSD, which offers numerous packages. There are two significant open source projects for controlling spam: <u>SpamD</u> and <u>SpamAssassin</u>. Notably, in the next release of pfSense, version 2.0, support for SpamAssassin is planned.

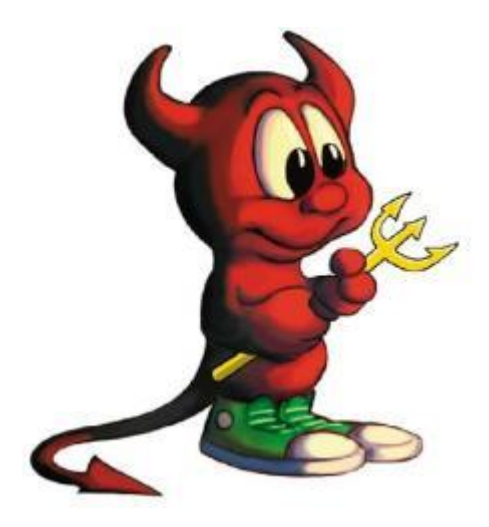

The Perl-based **SpamAssassin** is a complex spam filtering tool, analyzing the e-mail stream for tell-tale indications that the mail being received isn't legit. This includes the use of White and Blacklist to vet the e-mail. Beyond filtering, it also can be configured to use ClamAV for malware scanning of the e-mail payload. Depending on your e-mail load, this can be processor intensive.

**SpamD** takes a much simpler, but clever approach to thwarting Spam. It pretends to be a sendmail-like daemon for mail processing, analyzing the sender against three lists: a white list of approved senders, a black list of known spammers, and a grey list of yet-to-be verified senders.

If on a whitelist, it passes the connection on to the proper mail processing daemon behind the firewall. If it doesn't know the sender, it responds with a "Please Send Later" message, deferring delivery and adding the sender to the grey list. If the mail is actually resent later, the sender is added to the whitelist,

and the mail connection passed on for delivery.

If the sender has been black listed, SpamD tarpits the connection, very slowly and repeatedly asking for details, like a brain-damaged sendmail.

The grey list process counts on the fact that most spam is delivered by hit and run bots, and if delivery fails, the process will just move on. The black list process just screws with the process, slowing down or stopping the ultimate delivery of spam to recipients.

Notably, when it comes to threats, pfSense creates an overlapping field of fire approach with many packages working in conjunction to avert the success of a threat. With spam, Snort provides a set of spam/phishing rules. Country Block content filtering provides a list of the countries most responsible for spam (I personally don't see a lot of correspondence from Korea, the number one source of spam).

<u>IP Blocklist and DNS Blacklist both provide lists for blocking spammers. This is also true of content</u> <u>management where Snort has a set of rules defining inappropriate content. Phrases like "XXX Teen"</u> <u>and other more colorful words can trigger the source address to be blocked.</u>

## pfSense Grade: D

## Traffic Control

Part of threat management is the ability to control traffic on your network. This includes Quality of Service (QOS) and protocol/application blocking such as P2P, IM, and Gaming or Tor proxy traffic. pfSense doesn't provide a single point of traffic control. Snort provides protocol blocking – a set of rules that block specific traffic, like P2P.

QOS, the allotting of particular levels of bandwidth to specific applications/hosts or protocols, is accomplished through a Traffic Shaping Wizard that allows you to both prioritize and limit different types or destinations of traffic. The Wizard is very good at simplifying a complex problem, but does not allow a high degree of fine tuning. Additionally, the current version of traffic is limited to single-WAN/LAN prioritization. Version 2.0 of pfSense, now in beta, allows for Multi-WAN/LAN configurations.

The pfSense traffic shaping wizard uses your real world speed to allocate bandwidth, and steps you through a series of pages that allow you to "Shape" specific traffic. These include VOIP, P2P, Gaming, and other application traffic such as HTTP, Instant Messengers, VPN, and Multimedia traffic. You are

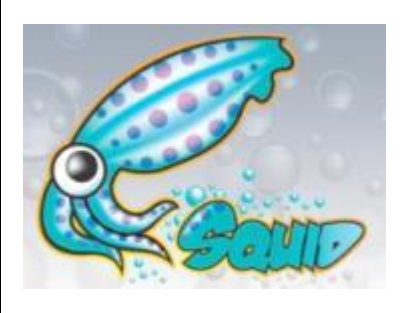

also allowed to penalize (limit) bandwidth for either a single IP or a Single set of IPs.

The Squid Package is a tunable caching proxy server, which provides both a high speed cache, and the ability to throttle traffic. You can throttle all HTTP traffic, per host traffic, specific traffic by category such as binary or multimedia, or by specific user defined extensions, say avi, mp3, and zip extensions. You can also set maximum upload and download sizes to further limit bandwidth usage..

## Another aspect of Traffic Control is the ability to encrypt traffic via a VPN.

<u>Three different VPN standards are supported: OpenVPN, IPSec, and PPTP. Under the current version</u> of pfSense, both PPTP and IPSec have NAT limitations, making OpenVPN the most flexible solution. <u>These limitations are well documented and a thumbnail of the issues is covered on the pfSense</u> <u>Capabilities Page.</u>

## pfSense Grade: B

## Enterprise Capabilities

To paraphrase Doctor Strangelove, "What use is threat management if you don't have a network?" Safe network access has become indispensable. Any primary network gateway needs to provide for failover, at both the hardware and the provider level.

pfSense provides for hardware failover, network load balancing and failover, and a plethora of ways of

monitoring its current and historical status. Hardware pfsense Gateway failover is handled through Use this for rules to use full load balanced LoadBalance synchronized clustering of access two separate pfSense Use these for rules to Gateway Gateway boxes, utilizing the pfSense prefer access via a failoverWAN1 failoverWAN2 specific WAN package CARP. Setting up CARP is outside the scope Use these for rules to Gateway Gateway access only via a of this article (I don't have 192.168.0.254 192.168.2.254 specific WAN two pfSense boxes, but it appears to be straightforward). pfSense has built -in Multipfsense WAN link1 pfsense WAN link1 Wan failover and load (e.g. 192.168.0.2) (e.g. 192.168.2.2) balancing, utilizing three Internal router Internal router / tiers of cascading modern address modem address (e.g. 192.168.2.254) gateways: a single load (e.g. 192.168.0.254) balancer gateway and a gateway for each ISP fail-ISP provided IP ISP provided IP address address over point, each having a separate ping heartbeat (say the IPs for Google or WAN link 2 WAN link 1 Yahoo) that points to the gateway to the ISP. Here is the diagram from the pfSense tutorial.

Fail-over is pretty straightforward, active standby is dead simple. The tricky part comes with load balancing, which uses a connection-based simple round-robin algorithm.

Quite a few applications/protocols are stateful when it comes to your IP address, such as P2P, games, and IM applications. For each of these you'll need to set up routing rules that bypass the load balancer and direct the traffic through a particular ISP.

With HTTP connections, pfSense attempts to be sticky, that is, routing the same host through the same ISP, but this is hit and miss. You may see problems with web sites that count on your IP Address not changing, such as cloud based e-mail services and banks.

Regretfully, in the current stable version of pfSense, On-Demand connections, passive standby—like using USB Wi-Fi modems—is not currently supported. But this has been added in version 2.0. Without passive standby, failover is not very attractive to home networks, unless you are willing to incur two ISP bills a month. If you are, then load balancing becomes compelling, even with the routing hassles. Who wants to pay for bandwidth they don't use?

Enterprise capabilities would not be complete without talking about **monitoring**, pfSense offers out-of-the-box Syslog and SNMP logging, and several adaptor packages for other protocols, such as RADIUS, NetFlow, and Zabbix protocols. For bandwidth monitoring there is both RRD and a mostly integrated BandwidthHD web display, which breaks out traffic by host IP.

## pfSense Grade: C

## **Closing Thoughts**

One important factor that can't be ignored is that up-to-date content is needed for a UTM appliance to do its job. Without regular updates of IDS rules, host lists, and malware signatures, threat management is no better than a firewall.

For commercial vendors of these appliances, this is a major source of revenue. With pfSense, this content is largely free – making pfSense, with all of its patchwork flaws, very compelling. The value proposition of pfSense is significant. It is free, open, and no expensive subscriptions are needed to protect your network. Free something is better than nothing. So in <u>Part 2</u>, I'll step you through adding and configuring these UTM features to pfSense.

## Introduction to Multi WAN Interfaces

## Introduction

In <u>Part One</u> of this series, we established a working definition of our target, i.e. what has to be done, and in what order, to Cerberus the lowly IDS firewall to make it a UTM Appliance.

As we saw, there are six areas that need to be upgraded to grab the prize: IDS/IPS, Anti-Virus, Content Filtering, Traffic Control, Load Balancing and Failover, and finally Anti-Spam. We'll step through each of the six functional areas and show you how to install and configure the required packages.

Once we have everything set up, we'll look at performance and see if Cerberus with PFSense is able to be called a UTM appliance. But first, we need to attend to some prerequisites, which include setting up a second WAN interface for load balancing and fail-over and installing Squid, a critical piece needed for content filtering and antivirus.

## Multiple WAN Setup

For the purposes of this upgrade, we've ordered service from another ISP. You may remember we had previously set up a little-used guest wireless interface to use for our second ISP WAN connection for testing. Now we need the real thing. The setup is straightforwardenable the interface using parameters provided by your ISP. In most cases this is just DHCP. Note, the FTP Proxy should be disabled on all WAN interfaces, including this one. Figure 1 shows the settings.

| nterfaces:                                                                                                    | : Optional 1 (SecondaryISP)                                                                                                    |
|----------------------------------------------------------------------------------------------------|----------------------------------------------------------------------------------------------------|
|                                                                                                    |                                                                                                    |
| ptional Interfa                                                                                                | ace Configuration                                                                                                    |
|                                                                                                    | Enable Optional 1 interface                                                                                                    |
| Description                                                                                                    | SecondaryISP                                                                                                    |
|                                                                                                    | Enter a description (name) for the interface here.                                                                                                    |
|                                                                                                    |                                                                                                    |
| eneral contigu                                                                                                 |                                                                                                    |
| ype                                                                                                    |                                                                                                    |
| IAC address                                                                                                    | Copy my MAC address                                                                                                    |
|                                                                                                    | This field can be used to modify ("spoof") the MAC address of the WAN interface                                                                                                    |
|                                                                                                    | Enter a MAC address in the following format: xxxxxxxxxxxxxxxxxxxxxxxxxxxxxxxxxxxx                                                                                                    |
| ITU                                                                                                    |                                                                                                    |
|                                                                                                    | If you enter a value in this field, then MSS clamping for TCP connections to the value entered above min                                                                                                    |
|                                                                                                    | 40 (TCP/IP header size) will be in effect. If you leave this field blank, an MTU of 1492 bytes for PPPoE and                                                                                                    |
|                                                                                                    | 1500 bytes for all other connection types will be assumed.                                                                                                    |
|                                                                                                    |                                                                                                    |
|                                                                                                    |                                                                                                    |
| P configuration                                                                                                |                                                                                                    |
| P configuration<br>Bridge with                                                                                 | none 💌                                                                                                    |
| P configuration<br>Bridge with<br>P address                                                                    | n none 💌                                                                                                    |
| P configuration<br>Bridge with<br>IP address                                                                   | none  192.168.0.2 / 24                                                                                                    |
| P configuration<br>Bridge with<br>IP address<br>Sateway                                                        | n none 192.168.0.2 / 24 192.168.0.1                                                                                                    |
| P configuration<br>Bridge with<br>P address<br>Bateway                                                         | n  none  192.168.0.2  / 24  192.168.0.1  If this interface is an Internet connection, enter its next hop gateway (router) IP address here. Otherwise, leave this option blank.                                                                                                    |
| P configuration<br>Bridge with<br>P address<br>Sateway                                                         | none  Inone  Ino |
| P configuration<br>Bridge with<br>P address<br>Sateway                                                         | n                                                                                                    |
| P configuration<br>Bridge with<br>P address<br>Sateway<br>Sateway<br>TP Helper                                 | n                                                                                                    |
| P configuration<br>Bridge with<br>P address<br>Sateway<br>TP Helper<br>TP Helper                               | n  none  192.168.0.2  192.168.0.1  If this interface is an Internet connection, enter its next hop gateway (router) IP address here. Otherwise, leave this option blank.  Disable the userland FTP-Proxy application                                                                                                    |
| P configuration<br>Bridge with<br>P address<br>Sateway<br>TP Helper                                            | n                                                                                                    |
| P configuration<br>Bridge with<br>P address<br>Sateway<br>TP Helper<br>TP Helper                               | n none 192.168.0.2 / 24  192.168.0.1 If this interface is an Internet connection, enter its next hop gateway (router) IP address here. Otherwise, leave this option blank.  Disable the userland FTP-Proxy application                                                                                                    |
| P configuration<br>Bridge with<br>P address<br>Sateway<br>TP Helper<br>TP Helper<br>HCP client con<br>Rostname | n none 192.168.0.2 / 24  192.168.0.1 If this interface is an Internet connection, enter its next hop gateway (router) IP address here. Otherwise, leave this option blank.  Disable the userland FTP-Proxy application                                                                                                    |

Figure 1: Enabling the second WAN interface

You can test your second WAN interface by changing the gateway on the already-established LAN routing rule, the one that directs LAN traffic through our current default gateway. Get the gateway for OPT1 from **Status Interfaces**, then under *Firewall->Rules*, edit the LAN rule, changing the gateway drop-down value to the OPT1 gateway IP as shown in Figure 2.

| Status    |        | up          |                                        |             |      |             |                      |                    |       |
|-----------|--------|-------------|----------------------------------------|-------------|------|-------------|----------------------|--------------------|-------|
| AC add    | iress  | 00:         | 00:1b:21:65:0a:41                      |             |      |             |                      |                    | -     |
| P addre   | -55    | 192         | .168.0,2                               |             |      |             | Status -> Interfaces |                    |       |
| Subnet n  | nask   | 255         | 255.255.255.0                          |             |      |             |                      |                    |       |
| Gateway   |        | (192        | .168,0,1                               |             |      |             |                      |                    |       |
| Media     |        | 100         | 1000baseTX <full-duplex></full-duplex> |             |      |             |                      |                    |       |
| n/out p   | ackets | 583         | 58322/60309 (19.46 MB/13.77 MB)        |             |      |             |                      |                    |       |
| n/out e   | rrors  | 0/0         | 0/0                                    |             |      |             |                      |                    |       |
| Collision | 5      | 0           | 0                                      |             |      |             |                      |                    |       |
| LAN       | WAN    | Secondary1S | Port                                   | Destination | Port | Gateway     | Schedule             | Description        | 80    |
|           |        | LAN net     |                                        |             |      | 192,168,0,1 | Somethic and all     | Default LAN -> any |       |
| 1000      | 1.1.1  |             |                                        | 1.00        | 1.0  |             |                      |                    | 00000 |

Figure 2: Testing the second WAN

Now from a web browser, visit the <u>GRC Shields-Up Site</u>. Your IP should correspond to your IP address from the secondary ISP. If you can't reach any web site, verify that the link is active by going to your modem/router diagnostics.

If the IP Address corresponds to your primary ISP, turn on logging for the routing rule, close your browser, and reboot your installation. Check the log once you are back up. If you still don't see the new IP address, verify your gateway settings. But hold off changing it back to the default gateway until after we've tested our IDS changes below.

That's it, done. We can now hang Snort on the Secondary WAN interface and set up the needed proxy servers. Load balancing and failover will come later.

## **Install Squid**

<u>Squid</u> provides a tunable HTTP cache with traffic throttling. As with all cache servers, it trades disk I/O for network I/O. Your performance gain is largely dependent your bandwidth, the number of users, traffic volume, and the diversity of that traffic.

Significantly, there is a pretty cool chain here, and Squid is the heart of the whole thing. HAVP, the anti-virus proxy, runs as the parent of Squid, which in turn uses SquidGuard to filter content. All web requests travel through Squid's cache that contains (at least) twice-filtered content. This saves both bandwidth and scanning cycles for any subsequent reference to that content.

All packages are installed through the **Packages** menu on the **System** pull-down. Once installed, you need to configure Squid from Services->Proxy Server. We need to configure General settings and cache settings.

Most of the **General** settings are self-explanatory and PFSense has a tutorial to assist. The easy answer is that five fields have to be set as shown in

#### Table 1.

| Setting                     | Explanation                                                                          | Value          |
|-----------------------------|--------------------------------------------------------------------------------------|----------------|
| Proxy Interface             | Interface Squid is bound to                                                          | LAN            |
| Allow Users on<br>Interface | Do not require separate subnet enumeration.                                          | Checked        |
| Transparent Proxy           | Operate without separate network client configuration, everything through the proxy. | Checked        |
| Log Store Directory         | Where the logs live.                                                                 | /var/squid/log |
| Proxy Port                  | Where other processes can find the proxy server, the default                         | 3128           |

Table 1: Squid general settings

Figure 3 shows the settings for Cerberus.

| System I                                                          | nterfaces                                | Firewall                                                                                                    | Services                                                | VPN                                              | Status                                              | Diagnostic                                             |  |
|-------------------------------------------------------------------|------------------------------------------|----------------------------------------------------------------------------------------------------|---------------------------------------------------------|--------------------------------------------------|-----------------------------------------------------|--------------------------------------------------------|--|
| roxy server: (                                                    | General set                              | ttings                                                                                                    |                                                         |                                                  |                                                     |                                                        |  |
| General Upstream                                                  | n Proxy Čad                              | he Mgmt Acco                                                                                                    | ess Control Traffi                                      | c Mgmt 👗 Auth S                                  | Settings Local (                                    | Jsers                                                  |  |
| Proxy interface                                                   | LAN<br>WAN<br>SecondaryI<br>The interf   | SP<br>ace(s) the proxy serv                                                                                                    | ver will bind to.                                       |                                                  |                                                     |                                                        |  |
| Allow users on<br>interface                                       | If this field<br>use the pr<br>shortcut. | d is checked, the use<br>oxy, i.e., there will                                                                                                    | ers connected to the inter<br>be no need to add the int | ace selected in the "F<br>erface's subnet to the | Proxy interface' field w<br>a list of allowed subne | vill be <mark>allowe</mark> d to<br>ts. This is just a |  |
| Transparent proxy                                                 | If transpar<br>any additi                | rent mode is enabled<br>onal configuration ne                                                                                                    | d, all requests for destinat<br>ecessary.               | tion port 80 will be fo                          | rwarded to the proxy                                | server without                                         |  |
| Bypass proxy for Priva<br>Address Space (RFC<br>1918) destination | te Do not for<br>through th              | Do not forward traffic to Private Address Space (RFC 1918) <b>destination</b> through the proxy server but directly through the firewall.                                                                                                    |                                                         |                                                  |                                                     |                                                        |  |
| Bypass proxy for these<br>source IPs                              | Do not for<br>the firewa                 | ward traffic from the                                                                                                    | ese <b>source</b> IPs, hostnar<br>i-colons (;).         | nes, or aliases throug                           | h the proxy server bu                               | t directly through                                     |  |
| Bypass proxy for these destination IPs                            | Do not pro<br>firewall, S                | xy traffic going to t<br>eparate by semi-col                                                                                                    | hese <b>destination</b> IPs, H<br>ons (;).              | ostnames, or aliases,                            | , but let it pass directly                          | / through the                                          |  |
| Enabled logging                                                   | [ <b>▽</b> ]<br>This will e              | nable the access log                                                                                                    | , Don't switch this on if y                             | rou <mark>don't have much</mark>                 | disk space left.                                    |                                                        |  |
| Log store directory                                               | /var/squ<br>The direct                   | id/log<br>ory where the log w                                                                                                    | vill be stored (note: do no                             | t end with a / mark)                             | (                                                   |                                                        |  |
| Log rotate                                                        | 7<br>Defines h                           | ow many days of lo                                                                                                    | gfiles will be kept. Rotati                             | on is disabled if left e                         | mpty.                                               |                                                        |  |
| Proxy port                                                        | 3128<br>This is the                      | port the proxy serv                                                                                                    | er will listen on.                                      |                                                  |                                                     |                                                        |  |
| ICP port                                                          | This is the<br>you don't                 | port the Proxy Service want the proxy service want the proxy service | ver will send and receive<br>ver to communicate with    | ICP queries to and f<br>neighbor caches throu    | from neighbor caches.<br>ugh ICP.                   | Leave this blank if                                    |  |
| Visible hostname                                                  | Cerberus<br>This is the                  | s local<br>URL to be displaye                                                                                                    | d in proxy server error m                               | essages.                                         |                                                     |                                                        |  |
| Administrator email                                               | Legba@0<br>This is the                   | Cerberus.local<br>email address displ                                                                                                    | ayed in error messages t                                | o the users.                                     |                                                     |                                                        |  |
| Language                                                          | English<br>Select the                    | language in which t                                                                                                    | the proxy server will disp                              | lay error messages to                            | o users.                                            |                                                        |  |

Figure 3: Squid proxy settings

#### And Figure 4 has a few more.

| What to do with requests<br>that have whitespace<br>characters in the URI | <ul> <li>strip</li> <li>strip: The whitespace characters are stripped out of the URL. This is the behavior recommended by RFC2396.</li> <li>deny: The request is denied. The user receives an "Invalid Request" message.</li> <li>allow: The request is allowed and the URI is not changed. The whitespace characters remain in the URI.</li> <li>encode: The request is allowed and the whitespace characters are encoded according to RFC1738.</li> <li>chop:The request is allowed and the URI is chopped at the first whitespace.</li> </ul> |
|---------------------------------------------------------------------------|----------------------------------------------------------------------------------------------------|
| Use alternate DNS-servers<br>for the proxy-server                         | If you want to use other DNS-servers than the DNS-forwarder, enter the IPs here, separated by semi-colons (;).                                                                                                    |
| Suppress Squid Version                                                    | ☑<br>If set, suppress Squid version string info in HTTP headers and HTML error pages.                                                                                                    |
| Custom Options                                                            |                                                                                                    |
|                                                                           | You can put your own custom options here, separated by semi-colons (;). They'll be added to the configuration.<br>They need to be squid.conf native options, otherwise squid will NOT work.                                                                                                    |

#### Figure 4: More Squid proxy settings

General Settings are now done. So save' em and move on to the **Cache Management** Tab.

We need to do some math before we determine cache size values. The temptation, since we have gobs of our 250 GB disk available, is to use a large chunk for web caching. The thing is that Squid uses an in-memory index to address the cache. So it is best to balance memory against disk cache size.

The Squid User Guide recommends 5 MB of memory for every Gigabyte of disk cache (you don't want to be thrashing, incurring a high swap rate). So determine how many megabytes of memory you have to spare for caching, divide that by 5, and you have the number of Gigabytes you should allocate to your cache.

With Cerberus under load and largely due to Snort, I run at 80% memory usage (according to *System->Status*), giving me about 600 MB free. I want some headroom for processing peaks, about half, so I have 300 MB available for my in-memory cache. Dividing that by the 5 to 1 guideline, I end up with a disk cache size of 60 GB.

Having calculated our sizes, we are ready to fill in the Cache Management configuration tab values, as summarized in Table 2.

| Setting                  | Explanation                             | Value          |
|--------------------------|-----------------------------------------|----------------|
| Hard disk cache size     | Disk size limit in megabytes            | 61400          |
| Hard disk cache location | Where the cache is stored               | /var/squid/log |
| Memory cache size        | Megabytes of memory cache               | 300            |
| Minimum Object Size      | Smallest object to cache, in kilobytes. | 0 (no limit)   |
| Maximum Object Size      | Largest object to cache, in kilobytes   | 256            |

Table 2: Squid Cache Management configuration tab values

I have also tweaked the optional tuning values: used threaded access to the UFS file system and since I have cycles to spare and a large cache, I've doubled the number of level 1 directories. I've also changed the memory replacement policy to Heap-LFUDA (Least Frequently Used with Dynamic Aging). Figure 5 shows the settings for Cerberus.

| Hard disk cache size      | 61400                                                                                                    |  |  |  |  |
|---------------------------|----------------------------------------------------------------------------------------------------|--|--|--|--|
|                           | This is the amount of disk space (in megabytes) to use for cached objects.                                                                                                    |  |  |  |  |
| Hard disk cache system    | ads 🐷                                                                                                    |  |  |  |  |
|                           | This specifies the kind of storage system to use.                                                                                                    |  |  |  |  |
|                           | ufs is the old well-known Squid storage format that has always been there.                                                                                                    |  |  |  |  |
|                           | aufs uses POSIX-threads to avoid blocking the main Squid process on disk-I/O, (Formerly known as async-io.)                                                                                                    |  |  |  |  |
|                           | diskd uses a separate process to avoid blocking the main Squid process on disk-I/O.                                                                                                    |  |  |  |  |
|                           | null Does not use any storage. Ideal for Embedded/NanoBSD.                                                                                                    |  |  |  |  |
| Hard disk cache           | lunden delenden                                                                                                    |  |  |  |  |
| location                  | This is the directory where the cache will be stored. (note: do not end with a /). If you channe this location, souid                                                                                                    |  |  |  |  |
|                           | needs to make a new cache, this could take a while                                                                                                    |  |  |  |  |
| Memory cache size         | 300                                                                                                    |  |  |  |  |
|                           | This is the amount of physical RAM (in megabytes) to be used for negative cache and in-transit objects. This value<br>should not exceed more than 50% of the installed RAM. The minimum value is 1MB.                                                                                                    |  |  |  |  |
| Minimum object size       | 0                                                                                                    |  |  |  |  |
|                           | Objects smaller than the size specified (in kilobytes) will not be saved on disk. The default value is 0, meaning there is no minimum.                                                                                                    |  |  |  |  |
| Maximum object size       | 256                                                                                                    |  |  |  |  |
|                           | Objects larger than the size specified (in kilobytes) will not be saved on disk. If you wish to increase speed more than you want to save bandwidth, this should be set to a low value.                                                                                                    |  |  |  |  |
| Level 1 subdirectories    | 64                                                                                                    |  |  |  |  |
|                           | Each level-1 directory contains 256 subdirectories, so a value of 256 level-1 directories will use a total of 65536<br>directories for the hard disk cache. This will significantly slow down the startup process of the proxy service, but<br>can speed up the caching under certain conditions.                  |  |  |  |  |
| Memory replacement policy | Heap LFUDA                                                                                                    |  |  |  |  |
|                           | The memory replacement policy determines which objects are purged from memory when space is needed. The<br>default policy for memory replacement is GDSF.                                                                                                    |  |  |  |  |
|                           | LRU: Last Recently Used Policy - The LRU policies keep recently referenced objects. i.e., it replaces the<br>object that has not been accessed for the longest time.                                                                                                    |  |  |  |  |
|                           | Heap GDSF: Greedy-Dual Size Frequency - The Heap GDSF policy optimizes object-hit rate by keeping<br>smaller, popular objects in cache. It achieves a lower byte hit rate than LFUDA though, since it evicts larger<br>(possibly popular) objects.                                                                 |  |  |  |  |
|                           | Heap LFUDA: Least Frequently Used with Dynamic Aging - The Heap LFUDA policy keeps popular<br>objects in cache regardless of their size and thus optimizes byte hit rate at the expense of hit rate since one large,<br>popular object will prevent many smaller, slightly less popular objects from being cached. |  |  |  |  |
|                           | Heap LRU: Last Recently Used - Works like LRU, but uses a heap instead.                                                                                                    |  |  |  |  |
|                           | Note: If using the LFUDA replacement policy, the value of Maximum Object Size should be increased above its<br>default of 12KB to maximize the potential byte hit rate improvement of LFUDA.                                                                                                    |  |  |  |  |
| Cache replacement policy  | Heap LFUDA                                                                                                    |  |  |  |  |
|                           | The cache replacement policy decides which objects will remain in cache and which objects are replaced to create<br>space for the new objects. The default policy for cache replacement is LFUDA. Please see the type descriptions<br>specified in the memory replacement policy for additional detail.            |  |  |  |  |
| Low-water-mark in %       | 90                                                                                                    |  |  |  |  |
|                           | Code antiperson before when the surger stress is shown the law law under much and attempts to exclamin                                                                                                    |  |  |  |  |

Figure 5: Squid Cache Management settings

To verify your Squid install, check the **System Log** (*Status->System Log*). If you need to track down any issues, there is a more detailed log you can use. Execute a BSD command (*Diagnostics->Command*) to access it; it is located here: /var/squid/log/cache and should look like Figure 6.

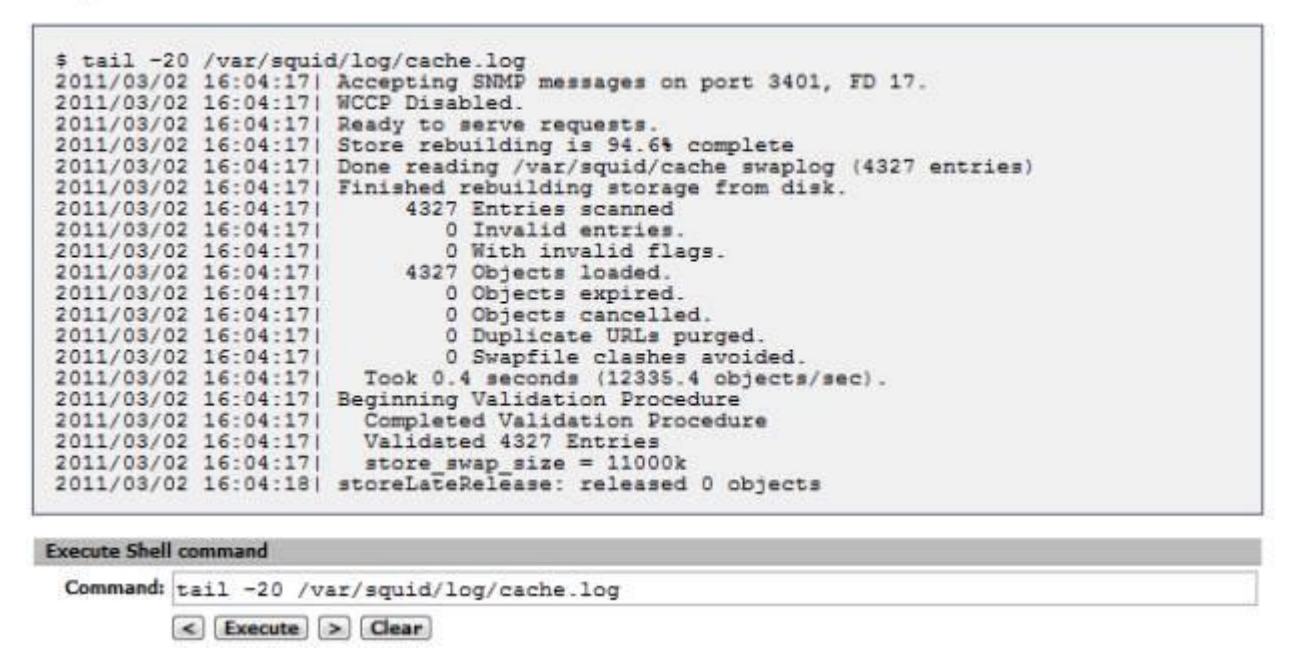

#### Figure 6: Squid cache.log

Additionally, to review web accesses, you can take a look at the *access.log* file in the same directory. Or install the partially-integrated Squid reporting tool, <u>LightSquid</u>, which gives you a view of cache hits, including Top Sites and hit percentages.

With Squid installed, we are done with the prerequisites. Let's start the main event, the functional upgrades needed to become a UTM.

## **Building Own IDS with Pfsense**

## **Intrusion Detection and Prevention Configuration**

Cerberus is already an IDS Firewall. In the previous article <u>Build Your Own IDS Firewall With pfSense</u> the installation and configuration of <u>Snort</u> was covered in detail. So there is little that needs to be done further for it. We do need to add our new **OPT1 WAN** connection, however and rearrange our rules.

We are going to want the same overall protection on both WAN interfaces. So under *Services->Snort*, add both the new **OPT1** interface and your **LAN** interface. The OPT1, Secondary ISP interface should be a clone of your Primary Interface, i.e. same pre-processor settings, same rules, as shown in Figure 7.

| If   | Snort   | Performance        | Block   | Barnyard2 | Description      |   |
|------|---------|--------------------|---------|-----------|------------------|---|
| WAN  | ENABLED | AC-<br>SPARSEBANDS | ENABLED | DISABLED  | Primary Internet | / |
| OPT1 | ENABLED | AC-<br>SPARSEBANDS | ENABLED | DISABLED  | Second WAN       |   |
| LAN  | ENABLED | AC-                | ENABLED | DISABLED  | Internal         |   |

### Figure 7: Squid interfaces

The LAN interface, on the other hand, is lightweight with just the pre-processor defaults and HTTP Inspect checked. It should handle just a few categories of rules. The idea here is to offload a few categories from your WAN interfaces to the LAN's where it would be good to know which LAN IP is being attacked and whether the attacks are coming from the inside. Examples categories would be **NetBios** and **ICMP**. Your mileage may differ and you may want to expand the categories that generate alerts. Figure 8 shows the selected categories on Cerberus.

| <b>EMERGING THREAT Rules</b> | SNORT Rules            | PFSense Rules |
|------------------------------|------------------------|---------------|
| activex.rules                | attack-responses.rules | voip-rules    |
| attack_response.rules        | backdoor.rules         |               |
| chatrules                    | bad-traffic.rules      |               |
| compromised rules            | bad-traffic.so.rules   |               |
| current_events.rules         | blacklistrules         |               |
| deleted.rules                | bothet-chc.rules       |               |
| dos rules                    | chat so rules          |               |
| dron-rules                   | content-replace rules  |               |
| dshield rules                | ddos.rules             |               |
| exploitrules                 | deleted.rules          |               |
| ftp.rules                    | dns.rules              |               |
| games.rules                  | dos.rules              |               |
| icmp.rules                   | dos.so.rules           |               |
| icmp_info.rules              | experimental rules     |               |
| imap.rules                   | exploit rules          |               |
| in appropria te rules        | exploit so rules       |               |
| marware.rules                | An eulos               |               |
| nothing rules                | icmpsinfo sulos        |               |
| n2p.rules                    | icmp.rules             |               |
| policy.rules                 | icmp.so.rules          |               |
| pop3.rules                   | imap.rules             |               |
| rbn.rules                    | imap.so.rules          |               |
| rpc.rules                    | info.rules             |               |
| scada.rules                  | local.rules            |               |
| scan.rules                   | miscarules             |               |
| shellcode.rules              | misc.so.rules          |               |
| smtp.rules                   | multimedia.rules       |               |
| sal sulas                    | mutamedia.so.rules     |               |
| talaat rular                 | nothios sulos          |               |
| tftn.rules                   | nethios.so.rules       |               |
| tor.rules                    | nnto.rules             |               |
| trojan.rules                 | nntp.so.rules          |               |
| user_agents.rules            | oracle.rules           |               |
| virus.rules                  | other-ids.rules        |               |
| voip.rules                   | p2p.rules              |               |
| web_clientrules              | p2p.so.rules           |               |
| web server i ules            | policy rules           |               |
| worm.rules                   | pon2.rules             |               |
| Sanaa (2003)                 | pop 3.rules            |               |
|                              | rpc.rules              |               |
|                              | rservices.rules        |               |
| 1                            | scada.rules            |               |
|                              | scantrules             |               |
|                              | shelicode.rules        |               |
|                              | smb.rules              |               |
|                              | snmn rules             |               |
|                              | specific-threats.rules |               |
|                              | spyware-putrules       |               |
| and a subscription of        | sql.rules              |               |
| WAN Rules                    | sql.so.rules           |               |
|                              | telnetrules            |               |
| LAN Rules                    | tftp.rules             |               |
|                              | virus.rules            |               |
|                              | voip.rules             |               |
|                              | web-actives to sules   |               |
|                              | web-attacks.rules      |               |
|                              | web-cgi.rules          |               |
|                              | web-clientrules        |               |
|                              | web-client.so.rules    |               |
|                              | web-coldfusion.rules   |               |
|                              | web-frontpage.rules    |               |
|                              | web-iis.rules          |               |
|                              | web-115.50.rules       | 10            |
|                              | web-misc.co.rules      |               |
|                              | web-php.rules          |               |
|                              | x11.rules              |               |

Figure 8: Alert categories

Remember, the more rules you select, the higher the probability of false positives, which can be an administration headache.

After adding the additional interfaces and configuring them, start Snort by clicking the green arrow next to the interface definition. We can test these additions to Snort by using the <u>GRC Shields-Up Site</u> to scan the added Secondary ISP WAN interface. Your Snort Alert log should look something like Figure 9.

| nort Interfaces   Global Settin | ngs Updates Alerts Blocked Whitelists Suppress Help                                      |
|---------------------------------|------------------------------------------------------------------------------------------|
| Last 250 Alert Entries.         | Latest Alert Entries Are Listed First.                                                   |
| Save or Remove Logs             | Download All log files will be saved. Clear Warning: all log files will be deleted.      |
| Auto Refresh and Log View       | Save Refresh Default is ON. 250 Enter the number of log entries to view. Default is 250. |

| Filter: PRIORITY | Submit | Clear |
|------------------|--------|-------|
|------------------|--------|-------|

| # | PRI | PROTO     | DESCRIPTION                                                     | CLASS                            | SRC          | SPORT | FLOW | DST         | DPORT | SID          |
|---|-----|-----------|-----------------------------------------------------------------|----------------------------------|--------------|-------|------|-------------|-------|--------------|
| 1 | 2   | TCP       | ET SCAN Potential SSH Scan                                      | Attempted<br>Information<br>Leak | 4.79.142.206 | 36125 | •>   | 192.168.0.2 | 22    | 1:2001219:18 |
| 2 | 3   | TCP       | ET SCAN Rapid POP3 Connections<br>• Possible Brute Force Attack | Misc activity                    | 4.79.142.206 | 36125 | ->   | 192.168.0.2 | 110   | 1:2002992:5  |
| 3 | 3   | TCP       | ET SCAN Rapid IMAP Connections<br>• Possible Brute Force Attack | Misc activity                    | 4.79.142.206 | 36125 | ->   | 192.168.0.2 | 143   | 1:2002994:5  |
| 4 | 3   | PROTO:255 | (portscan) TCP Filtered Portscan                                | Prep                             | 4.79.142.206 | empty | ->   | 192.168.0.2 | empty | 122:5:0      |
| _ |     |           |                                                                 |                                  | 1            |       |      |             | -     |              |

### Figure 9: Snort Alert log

If you have an ISP-provided router instead of just a modem, you need to either put pfSense in the DMZ or configure your router to run as a transparent bridge.

Since ISP routers are a known attack vector, transparent bridging is recommended.

For example, out of the box, the Qwest branded Actiontec Q1000 has multiple ports open, including HTTPS for remote administration. For the purposes of obscuring my logged IP address in this article, Cerberus has just been put in the DMZ.

Once this is complete, you will want to reverse the changes made when testing your multi-WAN configuration and change your LAN traffic rule back to using the default gateway (our primary ISP).

## Anti-Virus Install with pfsense

<u>HAVP</u>, our anti-virus solution, has pretty much a point and shoot setup. Once installed, there are only a few settings (*Services->Anti-Virus*) to change on the HTTP proxy tab:

| Setting    | Explanation                                        | Value           |
|------------|----------------------------------------------------|-----------------|
| Enable     | Turn on scanning                                   | Checked         |
| Proxy mode | Define Run Mode                                    | Parent of Squid |
| Proxy port | Connection Port. Must be different than Squid port | 3125            |

Table 3: Anti-virus settings

There are several other discretionary settings including file types to scan, logging, etc. Figure 10 shows the settings for Cerberus.

| Enable                   | Check this for enable proxy.                                                                                                    |
|--------------------------|----------------------------------------------------------------------------------------------------|
| Praxy mode               | Parent for Squid<br>Select interface mode:<br>standard - client(s) bind to the 'proxy port' on selected interface(s);<br>parent for squid - configure HAVP as parent for Squid proxy;<br>transparent - all 'http' requests on interface(s) will be translated to the HAVP proxy server without any client(s) additional<br>configuration necessary (worked as 'parent for squid' with 'transparent' Squid proxy);<br>internal - HAVP listen internal interface (127.0.0.1) on 'proxy port', use you own traffic forwarding rules. |
| Proxy interface(s)       | LAN       *         WAN       *         Secondary1SP       *         The interface(s) for client connections to the proxy. Use 'Ctrl' + L.Click for multiple selection.                                                                                                    |
| Proxy port               | 3125<br>This is the port the proxy server will listen on (for example: 8080). This port must be different from Squid proxy.                                                                                                    |
| Parent proxy             |                                                                                                    |
|                          | Enter the parent (upstream) proxy settings as PROXY: PORT format or leave empty.                                                                                                    |
| Enable X-Forwarded-For   | If client sent this header, FORWARDED_IP setting defines the value, then it is passed on. You might want to keep this disable for security reasons.<br>Enable this if you use your own parent proxy after HAVP, so it will see the original client IP.<br>Disabling this also disables Via: header generation.                                                                                                    |
| Enable Forwarded IP      | If HAVP is used as parent proxy by some other proxy, this allows to write the real users IP to log, instead of proxy IP.                                                                                                    |
| Language                 | English Select the language in which the proxy server will display error messages to users.                                                                                                    |
| Max download size, Bytes | Enter value (in Bytes) or leave empty. Downloads larger, than 'Max download size' will be blocked. Only if not Whitelisted!                                                                                                    |
| HTTP Range requests      | Set this for allow HTTP Range requests, and broken downloads can be resumed. Allowing HTTP Range is a security risk, because partial HTTP requests may not be properly scanned. Whitelisted sites are allowed to use Range in any case.                                                                                                    |
| Whitelist                | Enter each destination un on a new line that will be accessable to the users without scanning. Use "#" symbol for mask.                                                                                                    |
| Slacklist                | Example: ".prsense.com/", "sourcerorge.net/"clamav", */".xmi, */".inc                                                                                                    |
|                          | Enter each destination domain on a new line that will be accessable to the users that are allowed to use the proxy.                                                                                                    |

Figure 10: HTTP proxy settings for anti-virus

And a few more in Figure 11.

| Blacklist                    |                                                                                                    |
|------------------------------|----------------------------------------------------------------------------------------------------|
|                              | Enter each destination domain on a new line that will be accessable to the users that are allowed to use the proxy.                                                                                                    |
| Block file if error scanning | If set, the proxy will block the files on which an error scanning.                                                                                                    |
| Enable RAM Disk              | This option allow use RAM Disk for HAVP temp files for more quick traffic scan.Ram Disc size depend from<br>ScanMax file size and avialable memory. This option can be ignored in VMVare or on 'low system memory'.( RAM<br>Disk size calculated as [1/4 avialable system memory] > [Scan max file size] # 100 )                                                                                              |
| Scan max file size           | (5M)<br>Select this value for limit maximum file size or leave '(5M)'. Files larger than this limit won't be scanned. Small values increase scan speed and maximum new connections per second and allow RAM Disk use.<br>NOTE: Setting limit is a security risk, because some archives like ZIP need all the data to be scanned properly!<br>Use this only if you can't afford temporary space for big files. |
| Scan images                  | Check this for scan image files. This option allows you to increase reliability, but also slows down the scanning process.                                                                                                    |
| Scan media stream            | Check this for scan media (audio/video) stream. Use this for additional scan exploits for players.                                                                                                    |
| Log                          | Check this for enable log.                                                                                                    |
| Syslog                       | Check this for enable Syslog.                                                                                                    |

### *Figure 11: More HTTP proxy settings for anti-virus*

There are also some minor settings under the **Settings** tab dealing with update frequency and logging. Figure 12 shows how Cerberus is configured.

| A V base update                        | every 24 hours                                                |
|----------------------------------------|---------------------------------------------------------------|
| Regional AV database<br>update mirror  | United States Select regional database mirror.                |
| Optional AV database<br>update servers | Enter here snare senarated AV undate servers, or leave empty. |
| log                                    | Check this for enable log.                                    |
|                                        |                                                               |

### Figure 12: Miscellaneous AV settings

Once you have saved your settings, you can verify that both the HAVP proxy and the ClamAV scanning engine are running under the **General** page tab:

| ervice Status                                                     |             | Version                        |                                                                                                    |                                        |                              |                      |                           |                       |
|-------------------------------------------------------------------|-------------|--------------------------------|----------------------------------------------------------------------------------------------------|----------------------------------------|------------------------------|----------------------|---------------------------|-----------------------|
| (TTP Antivirus Proxy (Started ) Running 🚱 🚱                       |             | havp-0.91 HTTP Antivirus Proxy |                                                                                                    |                                        |                              |                      |                           |                       |
| Antivirus Server ( Started )                                      |             |                                | ClamAV 0.95.3/12801/Thu Mar 3 09:10:10 2011                                                                                                    |                                        |                              |                      |                           |                       |
| Antivirus Update                                                  |             |                                | Update statu                                                                                                    | 15                                     |                              |                      |                           |                       |
| Start Update                                                      |             |                                | 03.03.2011 17:17:01 Antivirus update started.<br>03.03.2011 17:17:01 Antivirus database already is updated.<br>03.03.2011 17:17:18 Antivirus update end. |                                        |                              |                      |                           |                       |
|                                                                   |             |                                | Database                                                                                                    | Date                                   | Size                         | Ver.                 | Signatures                | Builder               |
| Antivirus Base Info                                               |             |                                | daily.cld<br>main.cvd<br>safebrowsing.cld                                                                                                    | 03.03.2011<br>14.11.2010<br>03.03.2011 | 4.03 M<br>25.01 M<br>26.80 M | 12901<br>53<br>27689 | 64529<br>846214<br>515183 | neo<br>sven<br>google |
| File scanner                                                      |             |                                | Scanner status                                                                                                    |                                        |                              |                      |                           |                       |
| Path:                                                             |             |                                |                                                                                                    |                                        |                              |                      |                           |                       |
| Enter file path or catalog for scannin                            | ıg.         |                                |                                                                                                    |                                        |                              |                      |                           |                       |
| Squid cache path (scan you squid<br>Common DB path.<br>Temp path. | cache now). |                                | Not found.                                                                                                    |                                        |                              |                      |                           |                       |
| 🕼 Start Scanner                                                   |             |                                |                                                                                                    |                                        |                              |                      |                           |                       |
| Last Viruses                                                      |             |                                |                                                                                                    |                                        |                              |                      |                           |                       |
| ot found                                                          |             |                                |                                                                                                    |                                        |                              |                      |                           |                       |
| Found Quinners (hours)                                            |             |                                |                                                                                                    |                                        |                              |                      |                           |                       |

#### Figure 13: HAVP and ClamAV running

Once you are fully updated (should take about ten minutes), you can test your install using <u>safe virus simulation</u> <u>files provided by Eicar.org</u>.

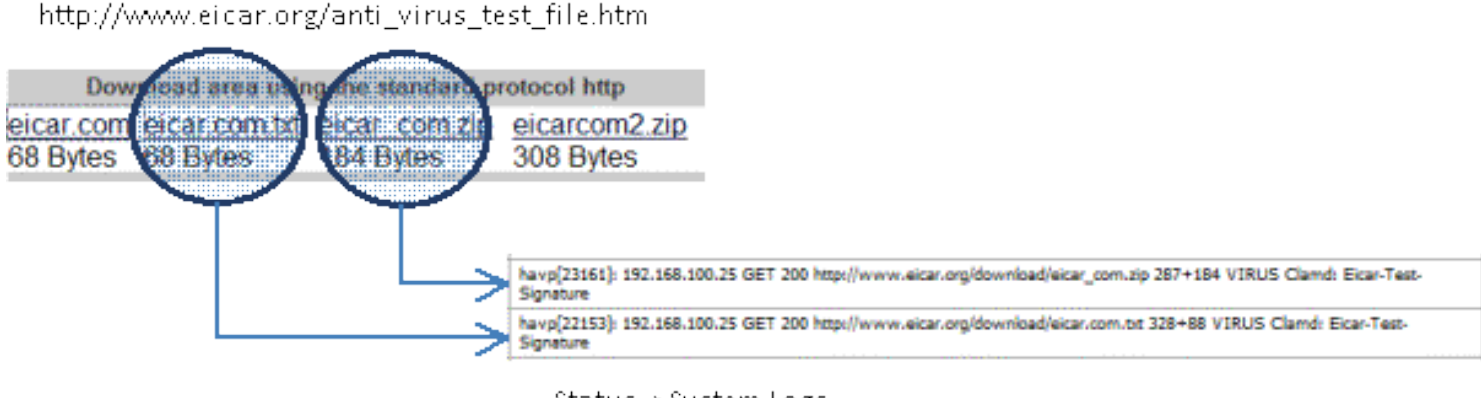

Status ->System Logs

Figure 14: Eicar.org virus test file

Only two of the test files are recognized as threats. Files with the extension COM are not scanned, and embedded archives are not tested, underlining the need for separate anti-virus on each host machine. Anti-Virus is now up and running.

That's it for this installment. Next time, we'll continue the conversion to UTM with Content Filtering setup and plenty more.

## Introduction to content Filtering squid guard

Here, we established a working definition of our target, i.e. what has to be done, and in what order, to Cerberus the lowly IDS firewall to make it a UTM Appliance. In <u>Part Two</u>, we started the conversion by installing and configuring multi-WAN support, Squid, IDS and anti-virus features. This time, we'll add and configure Content Filtering, Traffic Control, Load Balancing and Failover.

## **Content Filtering**

As introduced in the first part of this article, pfSense has several packages for content filtering, from the simple to the sublime. When setting up Cerberus in the previous article, Build Your Own IDS Firewall With pfSense, we installed the first of these, **IP Blocklist**, which blocks IP addresses based on lists downloaded from a clearinghouse of list maintainers, i.e. iBlocklist.com. There you will find a large assortment of list flavors: Adult Sites, Compromised Sites, Torrent Sites, etc.

In addition to IP Blocklist, there are two very simple packages to install: Country Block and DNS Blacklist. **Country Block** is geared towards blocking the countries responsible for the highest volume of Spam, but can be

| used to block        | Enable Country Block  | ¢                           |                                          |  |
|----------------------|-----------------------|-----------------------------|------------------------------------------|--|
| the Individual       | Countries Settings Wh | itelist Interfaces Help     | Email                                    |  |
| <u>countries. It</u> |                       |                             |                                          |  |
| <u>uses the</u>      | Main                  |                             |                                          |  |
| national CIDR        | Check the country tha | t you would like to block o | completely. Currently 0 of 252 selected. |  |
| <u>ranges from</u>   |                       |                             |                                          |  |
| COUNTRYIPBIOCK       | II select/unselect    |                             |                                          |  |
| <u>s.net.</u>        | TOP SPAMMERS          |                             |                                          |  |
| Once installed.      | Korea                 |                             |                                          |  |
| it is simple to      | China                 |                             |                                          |  |
| configure.           | India                 |                             |                                          |  |
| Select the           | Russia                | l'S                         | R'S                                      |  |
| countries you        | Turkey                |                             |                                          |  |
| wish to block        | Ukraine               | J'S                         | S'S                                      |  |
| from a list of all   | Brazil                | K'S                         | TS                                       |  |
| countries. At        | Venezuela             |                             |                                          |  |
| the top, you'll      | Pakistan              | L'S                         | U'S                                      |  |
| find a list of       | A'S                   | M'S                         | V'S                                      |  |
| <u>countries</u>     |                       | W S                         |                                          |  |
| responsible for      | B'S                   | N'S                         | W'S                                      |  |
| the largest          | C'S                   | 015                         | Vie                                      |  |
| volume of            |                       | 03                          | ~ 3                                      |  |
| <u>spam. Enable</u>  | D'S                   | P'S                         | Y'S                                      |  |
| the service,         | E'S                   | 010                         | 210                                      |  |
| select the           |                       | Q'S                         | 25                                       |  |
| countries you        | F'S                   |                             |                                          |  |
| want to block,       | CIS                   |                             |                                          |  |
| commit your          |                       |                             |                                          |  |
| selections, and      | H'S                   |                             |                                          |  |
| save. Done.          | 142                   |                             |                                          |  |

Figure 1: Country Block configuration

Incoming traffic is blocked by default, but this can be changed along with logging on the **Settings** tab. You can also limit blocking to a particular interface, but it defaults to all interfaces.

The other simple package, **DNS Blacklist**, allows you to block specific categories of domain names. The package forces DNS to resolve all domains listed in the selected categories to Google's IP address. The categorized <u>domain list is originally from the Université Toulouse 1 Capitole</u>, and has been wrapped into the release. This means the lists are static, and are not updated regularly, limiting overall usefulness, unless you choose to update them <u>manually</u>.

Services: DNS Blacklist

#### Enable DNS Blacklist

| acti category has a list of kito           | wn domains/sites that will be denied access by users of this netw               | ork.                     |        |
|--------------------------------------------|---------------------------------------------------------------------------------|--------------------------|--------|
| Note: Using all categories at (<br>100Mb.) | once will require 300Mb of free memory. The <b>adult</b> category is rai        | ther memory intensive, n | equini |
| Adult (X)                                  | Some adult site from erotic to hard pornography.                                | (916274 domains)         |        |
| Aggressive (english)                       | Some aggressive sites.                                                          | (294 domains)            |        |
| Audio/Video                                | Some audio and video stes.                                                      | (1672 domains)           |        |
| blogs                                      | Some blogs sites.                                                               | (413 domains)            |        |
| Cleanup, Antivirus etc                     | Sites to disinfect, update and protect computers.                               | (168 domains)            |        |
| Dangerous kits                             | Sites which describe how to make bomb and some dangerous material.              | (16 domains)             |        |
| Drug                                       | Sites relative to drugs.                                                        | (430 domains)            |        |
| Financial                                  | Sites relative financial information.                                           | (72 domains)             |        |
| Forums                                     | Forums site.                                                                    | (174 domains)            |        |
| Gambling/Casino games                      | Gambling and games sites, casino, etc.                                          | (648 domains)            |        |
| Hacking                                    | Hacking sites.                                                                  | (256 domains)            |        |
| Schools/Academics (french)                 | A french list for educational sites. VERY locally oriented, may help libraries. | (2038 domains)           |        |
| Mobile phone                               | Sites for mobile phone (rings, etc).                                            | (31 domains)             |        |
| Phishing                                   | Phishing sites                                                                  | (63660 domains)          |        |
|                                            |                                                                                 |                          | +      |

#### Figure 2: DNS Blacklist configuration

DNS Blacklist offers a very lightweight alternative to the content filtering heavyweight, **Squid Guard**. It uses <u>DNSMasq</u> as a DNS Forwarder, so requires no proxy server or complex indexing.

### SquidGuard

The other alternative to content filtering is **SquidGuard**, a full bodied content filtering system that has more controls than a Gemini space capsule and is just as hard to get in and out of. To complicate this further, the SquidGuard tutorial on <u>pfSense.org</u> has gone 404.

Even with the difficulties of configuring SquidGuard, the functionality is compelling. You can choose what to block, for whom to block it, from what time to what time should the whole block thing happen, per entry.

The initial setup is a bit convoluted and requires a bit of dancing. First, you should select the blacklist provider you

want to use. A meta-list is available from <u>SquidGuard.org</u>. The recommended set of lists is <u>Shalla's Blacklists</u> (List Archive: <u>http://www.shallalist.de/Downloads/shallalist.tar.gz</u>).

Starting with the **General** tab (Services->Proxy Filter), enable the blacklist and paste the URL of your list archive, a tarball, into the value for Blacklist URL. Go ahead and save **without** enabling SquidGuard yet.

Proxy filter SquidGuard: General settings

|                                                                   | Check this for enable squidGuard<br>For saving configuration YOU need click button 'Save' on bottom of page<br>After changing configuration squidGuard you must <b>apply all changes</b><br>Apply<br>SquidGuard service state: <b>STOPPED</b>                    |  |  |  |  |
|-------------------------------------------------------------------|----------------------------------------------------------------------------------------------------|--|--|--|--|
| Enable GUI log                                                    | Check this for enable GUI log.                                                                                                    |  |  |  |  |
| Enable log                                                        | Check this for enable log of the proxy filter. Usually log used for testing filter settings.                                                                                                    |  |  |  |  |
| Enable log rotation                                               | Check this for enable daily rotate a log of the proxy filter. Use this option for limit log file size.                                                                                                    |  |  |  |  |
|                                                                   |                                                                                                    |  |  |  |  |
| Macklist options                                                  |                                                                                                    |  |  |  |  |
| Blacklist options<br>Blacklist                                    | Check this for enable blacklist                                                                                                    |  |  |  |  |
| Hacklist options<br>Blacklist<br>Blacklist proxy                  | Check this for enable blacklist                                                                                                    |  |  |  |  |
| Hacklist options<br>Blacklist<br>Blacklist proxy                  | Check this for enable blacklist Blacklist upload proxy - enter here, or leave blank. Format: host:[port login:pass] . Default proxy port 1080. Example: '192.168.0.1:8080 user:pass'                                                                             |  |  |  |  |
| Nacklist options<br>Slacklist<br>Slacklist proxy<br>Slacklist URL | Image: Check this for enable blacklist         Blacklist upload proxy - enter here, or leave blank. Format: host:[port login:pass] . Default proxy port 1080. Example: '192.168.0.1:8080 user:pass'         http://www.shallalist.de/Downloads/shallalist.tar.gz |  |  |  |  |

#### Figure 3: SquidGuard General Settings

Now move to the **Common ACL** tab. The common access control list handles filtering policy for everyone, and by default, web access is denied. We need to set it to *ALLOW* before enabling SquidGuard, otherwise we would lose all web access.

Expand the **Target Rules** List, there should be one entry, **Default Access**, set this to ALLOW and save.

Proxy filter SquidGuard: Common Access Control List (ACL)

| General settings Commo | ACL Groups ACL Target categories Times Kewrites Blacklist | Log            |
|------------------------|-----------------------------------------------------------|----------------|
| Target Rules           | all                                                       |                |
|                        | Target Rules List (click here)                            |                |
|                        | Target Categories                                         |                |
|                        | Default access [all]                                      | access allow 💂 |

Figure 4: SquidGuard Common ACL setting

We are still not ready to turn the key yet. We need to go get our blacklists, so move to the **Blacklist** tab. If the URL field doesn't contain your selected list URL, copy it from the **General** tab and download the list. It will be downloaded and loaded into SquidGuard database. Wait for the download to complete; this may take up to ten minutes, depending on the list archive.

| r                                                     |                            |
|-------------------------------------------------------|----------------------------|
| http://www.shallalist.de/Downloads/shallalist.tar.gz  | -                          |
| Download Cancel Restore default                       |                            |
| Enter FTP or HTTP path to the blacklist archive here. |                            |
| Blacklist update Log                                  |                            |
| Begin blacklist update                                |                            |
| Start download.                                       |                            |
| Download archive                                      |                            |
| http://www.shallalist.de/Downloads/shallalist.tar.gz  |                            |
| Download complete                                     |                            |
| Unpack archive                                        |                            |
| Scan blacklist categories.                            |                            |
| Found 74 items.                                       |                            |
| Start rebuild DB.                                     |                            |
| Copy DB to workdir.                                   |                            |
| Reconfigure Squid proxy.                              |                            |
| Blacklist update complete.                            |                            |
|                                                       |                            |
|                                                       |                            |
|                                                       | Figure 5: Blacklist downlo |

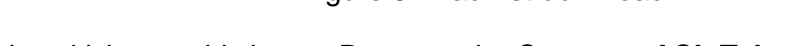

Once we verify we have a blacklist, we will be ready to kick-start this beast. Return to the **Common ACL Tab** and expand the **Target Rules** List. It should look like this now:

| Target Rules | al                                                                                |        |      |
|--------------|-----------------------------------------------------------------------------------|--------|------|
|              | Target Rules List (click here) 📕 🗶                                                |        |      |
|              | ACCESS: 'whitelist' - always pass: 'deny' - block: 'allow' - pass, if not blocker | d.     |      |
|              | Target Categori                                                                   | es     |      |
|              | [bk_BL_adv]                                                                       | access |      |
|              | [blk_BL_aggressive]                                                               | access |      |
|              | [blk_BL_alcohol]                                                                  | access | [    |
|              | [blk_BL_anonvpn]                                                                  | access | - [  |
|              | [blk_BL_automobile_bikes]                                                         | access | [    |
|              | [blk_BL_automobile_boats]                                                         | access | [    |
|              | [blk_BL_automobile_cars]                                                          | access |      |
|              | [blk_BL_automobile_planes]                                                        | access | - [  |
|              | [bk_BL_chat]                                                                      | access |      |
|              | [blk_BL_costtraps]                                                                | access | - [  |
|              | [blk_Bl_dating]                                                                   | access | [    |
|              | [blk_BL_downloads]                                                                | access | ÷. [ |
|              | [blk_BL_drugs]                                                                    | access |      |
|              | [bik_BL_dynamic]                                                                  | access |      |
|              | [blk_BL_education_schools]                                                        | access |      |
|              | [blk_BL_finance_banking]                                                          | access | - 1  |
|              | [blk_BL_finance_insurance]                                                        | access |      |
|              |                                                                                   |        |      |

Figure 6: SquidGuard Common ACL Target rules

Now return to the **General Settings** tab, check all the logging you can, and check *Enable*. Save these changes and wait for the SquidGuard Service State to change to **Started**.

To verify that it is up and running, check the **Filter Log** under the **Logging** tab. If all looks good, go to the **Common ACL** tab and set the blacklist *blk\_BL\_hobby\_pets* to DENY and Save. Return to the **General Settings** tab and click Apply. Now, try to go to the <u>French Bulldog Club</u>. You should see:

### Request denied by pfSense proxy: 403 Forbidden

Reason:

Client address: 192.168.100.25 Client group: default Target group: blk\_BL\_hobby\_pets URL: http://frenchbulldogchub.org/

#### Figure 7: URL denied

This is just the tip of the iceberg for SquidGuard. For example, it would be possible to redirect any references to the Fox News site to that of the NY Times, from 9 AM to 9:10 AM ...on only Karl the programmer's machine. Or more importantly, ensure that your kids are actually using the Internet to do their homework after school, instead of Facebook.

## **Traffic Control**

Though Traffic control is central to pfSense, there are some serious limitations in the current version. Traffic shaping in Version 1.2.3 doesn't handle either Squid HTTP traffic or failover. (Squid uses your loopback interface, which is not shaped, but there is a <u>workaround</u>). Version 2, to be released soon, supposedly does.

Traffic shaping can be effective on a single WAN system or multi-WAN, but just on a single WAN interface with static routing. For example, you can direct all file transfer protocols (P2P, FTP, etc) through your secondary WAN interface, and leaving HTTP on the primary interface.

I will introduce traffic shaping. But full traffic shaping is complex, requiring specific details of not only your traffic, but of use patterns. This kind of traffic shaping is outside the scope of this article; more details can be found in the pfSense forums.

The Wizard sets up initial traffic queues and rules that can then be tuned; it uses your actual bandwidth figures to allocate traffic across the defined queues. So, before you start, you will need to gather your bandwidth figures, both up and down, using any number of sources (DSLReports, for example).

The first time you go to the **Traffic Shaper** (Firewall->Traffic Shaper) you will be presented with the wizard interface, which will step you through setting up traffic queues for the traffic you want to shape.

| C land    |                                                                     |                                                                                         |
|-----------|---------------------------------------------------------------------|-----------------------------------------------------------------------------------------|
| Inside:   | LAN This is usua<br>Inside interface for shaping y                  | ly the LAN interface<br>our download speeds                                             |
| Download: | 15000<br>The download speed of your<br>take into account PPPOE over | WAN link in Kbits/second. Note: PPPOE users should<br>whead and put a lower speed here. |
| Outside:  | SecondaryISP 💽 This is usual<br>Outside interface for shaping       | ly the WAN interface<br>your upload speeds                                              |
| Upload:   | 2000<br>The upload speed of your W.<br>into account PPPOE overhea   | AN link in Kbits/second. Note: PPPOE users should take<br>d and put a lower speed here. |

Figure 8: Traffic Shaper Wizard

1

Here are the options for types of traffic that can be prioritized:

| Traffic Type    | Description                                                                                                    |
|-----------------|----------------------------------------------------------------------------------------------------|
| VolP            | Higher priority for VOIP traffic, generic or Vonage, Voice Plus, Asterisk                                      |
| Peer To<br>Peer | Allocate Bandwidth to generic P2P traffic, or Disable and Lower priority for about 20 protocols of P2P traffic |
| Gaming          | Increase priority for about 20 Games, including BattleNet, WOW, Xbox360                                        |
| Other           | Set priority for about eight categories including VPN, IM, HTTP, and Multimedia                                |

Table 1: Traffic Shaper options

You can also define a **Penalty Box**, a specific IP or alias to limit if traffic levels are high.

Once you finish the wizard, it will generate traffic queues, which are essentially separate sets of routing rules. When you return to the Traffic Shaper, you will now have three tabs: **Rules**;**Queues**; and a tab for rerunning the wizard.

| -   | Queue | s EZ Shap | per wizard |           |              |      |
|-----|-------|-----------|------------|-----------|--------------|------|
| I   | Flags | Priority  | Default    | Bandwidth | Name         |      |
|     |       | 0         | No         | 1777 Kb   | qwarRoot     | 020  |
|     |       | 0         | No         | 13300 Kb  | glanRoot     |      |
| 1   |       | 1         | Yes        | 1%        | qwandef      | 9263 |
|     |       | 1         | Yes        | 1%        | glandef      |      |
| 1 4 | ACK   | 7         | No         | 25 %      | qwanacks     | 020  |
| 1   | ACK   | 7         | No         | 25 %      | qlanacks     |      |
| E   | RED   | 4         | No         | 25 %      | qOthersUpH   | 920  |
| R   | RED   | 4         | No         | 25 %      | qOthersDownH | 926  |
| E   | RED   | 2         | No         | 1%        | qOthersUpL   | 960  |
| R   | RED   | 2         | No         | 1%        | qOthersDownL | 020  |

#### Figure 9: Traffic Shaper queues

The values and order of the rules can all be tuned to prioritize traffic. By editing a queue, you can change the traffic percentage, and the corresponding priority of the traffic.

To verify that traffic is moving through your queues, go to the **Queue Status** page (Status->Queues). The various bar graphs should dynamically show changes in traffic patterns after a short delay. Attention should be paid to any drops, which indicate traffic problems.

## Status: Traffic shaper: Queues

| Queue                 | Statistics |           |            |         |  |
|-----------------------|------------|-----------|------------|---------|--|
| qwanRoot<br>0/pps     | 0 b/s      | 0 borrows | 0 suspends | 0 drops |  |
| qwandef<br>2/pps      | 11.19Kb/s  | 0 borrows | 0 suspends | 0 drops |  |
| qwanacks              | _          | -         |            |         |  |
| 98/pps                | 42.66Kb/s  | 0 borrows | 0 suspends | 0 drops |  |
| qOthersUpH<br>0/pps   | 0 b/s      | 0 borrows | 0 suspends | 0 drops |  |
| qOthersUpL<br>0/pps   | 0 b/s      | 0 borrows | 0 suspends | 0 drops |  |
| qlanRoot<br>0/pps     | 0 b/s      | 0 borrows | 0 suspends | 0 drops |  |
| glandef<br>204/pps    | 2.35Mb/s   | 0 borrows | 0 suspends | 0 drops |  |
| qlanacks<br>0/pps     | 105.60 b/s | 0 borrows | 0 suspends | 0 drops |  |
| qOthersDownH<br>0/pps | 0 b/s      | 0 borrows | 0 suspends | 0 drops |  |

Figure 10: Traffic Shaper queue status

Both Squid and Snort offer traffic control facilities. Squid offers both transfer caps and throttling under the **Traffic Management** tab of the Squid page (Services->Proxy Server). These settings are straightforward, and allow for throttling of particular categories of downloads.

Proxy server: Traffic management

| Maximum download size                        | 0<br>Limit the maximum total download size to the size specified here (in kilobutes). Set to 0 to disable.                                                                                                    |
|----------------------------------------------|----------------------------------------------------------------------------------------------------|
| Maximum unload size                          |                                                                                                    |
| riaxinum upicau size                         |                                                                                                    |
|                                              | Limit the maximum total upidad size to the size speched here (in kilodytes). Set to u to disable.                                                                                                    |
| Overall bandwidth<br>throttling              | 0                                                                                                    |
|                                              | This value specifies (in kilobytes per second) the bandwidth throttle for downloads. Users will gradually have their download<br>speed increased according to this value. Set to 0 to disable bandwidth throttling. |
| Per-host throttling                          | 0                                                                                                    |
|                                              | This value specifies the download throttling per host. Set to 0 to disable this.                                                                                                    |
| Throttle only specific                       |                                                                                                    |
| extensions                                   | Leave this checked to be able to choose the extensions that throttling will be applied to. Otherwise, all files will be throttled.                                                                                  |
| Throttle binary files                        |                                                                                                    |
|                                              | Check this to apply bandwidth throttle to binary files. This includes compressed archives and executables.                                                                                                    |
| Throttle CD images                           |                                                                                                    |
|                                              | Check this to apply bandwidth throttle to CD image files.                                                                                                    |
| Throttle multimedia files                    |                                                                                                    |
|                                              | Check this to apply bandwidth throttle to multimedia files, such as movies or songs.                                                                                                    |
| Throttle other extensions                    |                                                                                                    |
|                                              | Comma-separated list of extensions to apply bandwidth throttle to.                                                                                                    |
| Finish transfer if less than x KB            | 0                                                                                                    |
| remaining                                    | If the transfer has less than x KB remaining, it will finish the retrieval. Set to 0 to abort the transfer immediately.                                                                                             |
| Abort transfer if more than x                | 0                                                                                                    |
| KB remaining                                 | If the transfer has more than x KB remaining, it will abort the retrieval. Set to 0 to abort the transfer immediately.                                                                                              |
| Finish transfer if more than x<br>% finished |                                                                                                    |
|                                              | U<br>If more than x % of the transfer has completed, it will finish the retrieval.                                                                                                    |
|                                              |                                                                                                    |

#### Figure 11: Squid traffic management

Snort, on the other hand, offers rules for blocking certain protocol traffic, such as IM Traffic (emerging and snort chat.rules) and P2p traffic (snort and emerging p2p.rules).

## Load Balancing & Failover

Now we are going to set up load balancing and failover. Let's look at the diagram from the pfSense tutorial again, and gather our required parameters before we begin.

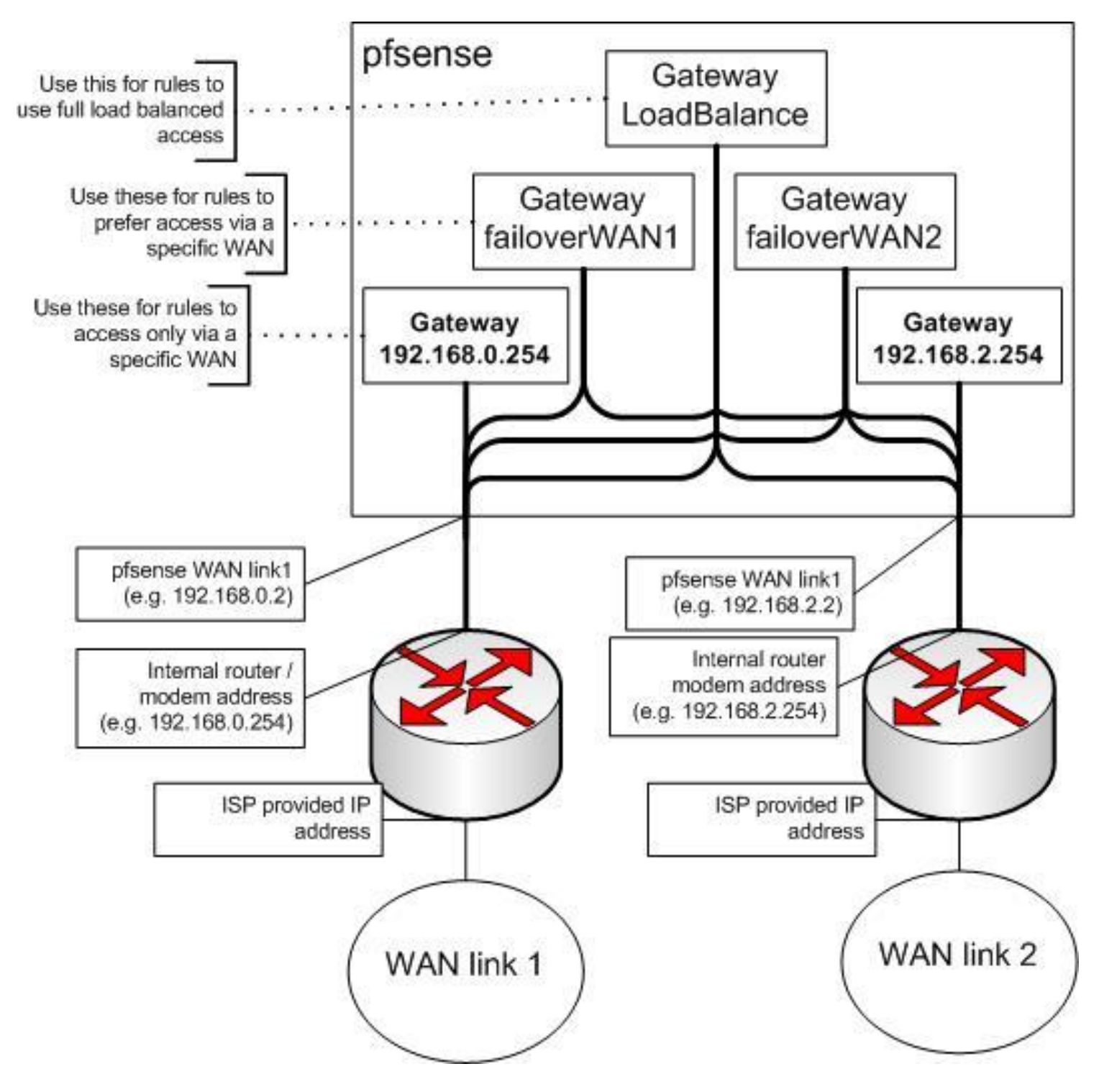

Figure 12: pfSense block diagram

We need our interface IP gateway addresses and the address for a ISP DNS server used on the corresponding interface. We will be using the DNS address as the monitor address, to verify the interface is up and running via a simple ping to that address. The values in Table 2 are actual addresses I used for Cerberus. Your values may be different.

| Interface                    | IP address      | DNS address  |
|------------------------------|-----------------|--------------|
| Gateway Primary ISP(WAN)     | 192.168.100.100 | 68.105.28.12 |
| Gateway Secondary ISP (OPT1) | 192.168.0.2     | 205.171.3.25 |

#### Table 2: IP address assignment

There are five steps to setting up failover and load balancing, one of which we have already accomplished.

- 1. Set up Multi-WAN Configuration done in Part 2.
- 2. Set up Required Values List DNS Servers, Turn on Sticky Sessions
- 3. Define Failover Gateways One for each WAN connection
- 4. Set Up Load Balancing Gateway Handles Round Robin Traffic Assignment
- 5. Define Rules for LAN Traffic Direct LAN Traffic to Load Balancer

We will also need to test load balancing and failover and write a rule for outbound HTTPS traffic. This rule will serve as an example of traffic that needs to bypass the load balancer and travel directly out a single selected ISP interface.

Since we have already set up Cerberus for multi-WAN, we'll jump to step two, setting values. We need to do two things here; the first is make sure the two DNS addresses we are going to be using (*68.105.28.12, 205.171.3.25*) are listed under **General Setup**.

| DNS servers | 68.105.28.12                                                                                                    |                                                                                                    |
|-------------|----------------------------------------------------------------------------------------------------|----------------------------------------------------------------------------------------------------|
|             | 205.171.3.25                                                                                                    |                                                                                                    |
|             | IP addresses; these are also used for the DHCP so<br>IP addresses; these are also used for the DHCP so<br>If this option is set, pfSense will use DNS servers a | ervice, DNS forwarder and for PPTP VPN clients<br>by DHCP/PPP on WAN<br>assigned by a DHCP/PPP server on WAN for its own purposes (includin |
|             | If this option is set, pfSense will use DNS servers a<br>the DNS forwarder). They will not be assigned to I                                                     | assigned by a DHCP/PPP server on WAN for its own purpo<br>DHCP and PPTP VPN clients, though.                                                |

Figure 13: DNS address assignment

In **Advanced** Setup, we want to turn on **sticky connections**, so traffic started on a particular ISP WAN interface stays there, preventing sites that use your IP Address, such as your bank, from getting confused.

| Load Balancing |                                                                                                    |
|----------------|----------------------------------------------------------------------------------------------------|
| Load Balancing | Use sticky connections<br>Successive connections will be redirected to the servers in a round-robin manner with connections from the same source<br>being sent to the same web server. This "sticky connection" will exist as long as there are states that refer to this<br>connection. Once the states expire, so will the sticky connection. Further connections from that host will be redirected to<br>the next web server in the round robin. |
|                | Save                                                                                                    |

Figure 14: Enable Sticky Connections

I also recommend editing your **Snort Whitelist** (Services->Snort), ensuring DNS servers are automatically added. Depending on your ISP, DNS irregularities may cause Snort to block them, giving you a false failure.

| Add auto generated ips |                                         |
|------------------------|-----------------------------------------|
| WAN IPs                | Add WAN IPs to the list.                |
| Wan Gateways           | Add WAN Gateways to the list.           |
| Wan DNS servers        | Add WAN DNS servers to the list.        |
| Virtual IP Addresses   | I Add Virtual IP Addresses to the list. |
| VPNs                   | Add VPN Addresses to the list.          |

#### Figure 15: Snort Whitelist auto-add DNS servers

The next step is setting up the failover gateways in the Load Balancer (Services->Load Balancer). Each failover gateway has a pool of interfaces, each with a monitoring IP. We have two pairs of Interface and Monitor IPs that need to be added to each pool. The only difference between the two gateways is the order of these pairs.

Figure 16: Failover gateway address pool

Pair One is the Primary ISP, and the WAN DNS Server: [WAN, 68.105.28.12] Pair Two is the Secondary ISP, and the OPT1 DNS Server: [ OPT1, 205.171.3.25 ]

The first pair in each gateway is the opposing interface, the one that it fails over to. The second is its own Interface. So the pools look like:

| Pools Virtual Se | ervers                |                  |      |                              |                              |     |
|------------------|-----------------------|------------------|------|------------------------------|------------------------------|-----|
| Name             | Туре                  | Servers/Gateways | Port | Monitor                      | Description                  | 3   |
| 2ndWanFailOver   | gateway<br>(failover) | wan<br>opt1      |      | 68.105.28.12<br>205.171.3.25 | When the Secondary ISP Fails | 63  |
| 1stWanFailover   | gateway<br>(failover) | opt1<br>wan      |      | 205.171.3.25<br>68.105.28.12 | When the Primary ISP Fails   | a s |

Here is the pool setup for the Primary ISP, note the the Secondary ISP Failover gateway only differs in pair order:

| Agonitor IP to Secondary ISP DNS                                       |
|------------------------------------------------------------------------|
| <ol> <li>Select Interface OPT1</li> <li>Click "Add to Pool"</li> </ol> |
| Anitor IP to Primary ISP DNS                                           |
| Click "Add to Pool"                                                    |
| (AN).                                                                  |
|                                                                        |
|                                                                        |
|                                                                        |
| p.                                                                     |
|                                                                        |
|                                                                        |

*Figure 17: Primary Failover* pool IP setup

With the failover gateways up, we can define the load balancer gateway – this looks just like our 2ndWanFailover gateway, except the behavior is *Load Balancing* instead of *Failover*.

## Load Balancer: Pool: Edit

| Load Balance                                                                                                    |  |  |
|----------------------------------------------------------------------------------------------------|--|--|
| Primary <o> Secondary</o>                                                                                                    |  |  |
| Gateway 💌                                                                                                    |  |  |
| <ul> <li>Load Balancing</li> <li>Failover</li> <li>Load Balancing: both active. Failover order: top -&gt; down.</li> <li>NOTE: Failover mode only applies to outgoing rules (multi-WAN).</li> </ul> |  |  |
| This is the port your servers are listening on.                                                                                                    |  |  |
| ICMP 🐙                                                                                                    |  |  |
| other           Note: Some gateways do not respond to pings.                                                                                                    |  |  |
| WAN Add to pool<br>Select the Interface to be used for outbound load balancing.                                                                                                    |  |  |
| wan 68.105.28.12<br>opt1 205.171.3.25                                                                                                    |  |  |
|                                                                                                    |  |  |

#### Figure 18: Load Balancer gateway setup

With the failover gateways up, we can define the load balancer gateway – this looks just like our 2ndWanFailover gateway, except the behavior is *Load Balancing* instead of *Failover*.

## Load Balancer: Pool: Edit

| Name           | Load Balance                                                                                                    |  |  |
|----------------|----------------------------------------------------------------------------------------------------|--|--|
| Description    | Primary <o> Secondary</o>                                                                                                    |  |  |
| Туре           | Gateway 💌                                                                                                    |  |  |
| Behavior       | <ul> <li>Load Balancing</li> <li>Failover</li> <li>Load Balancing: both active. Failover order: top -&gt; down.</li> <li>NOTE: Failover mode only applies to outgoing rules (multi-WAN).</li> </ul> |  |  |
| Port           | This is the port your servers are listening on.                                                                                                    |  |  |
| Monitor        | ICMP w                                                                                                    |  |  |
| Monitor IP     | other           Note: Some gateways do not respond to pings.                                                                                                    |  |  |
| Interface Name | WAN Add to pool<br>Select the Interface to be used for outbound load balancing.                                                                                                    |  |  |
| List           | wan 68.105.28.12<br>opt1 205.171.3.25                                                                                                    |  |  |
|                | Save                                                                                                    |  |  |

Figure 18: Load Balancer gateway setup

### With that, we have completed our Gateway setup:

| Name           | Туре                  | Servers/Gateways | Port | Monitor                      | Description                  | 6  |
|----------------|-----------------------|------------------|------|------------------------------|------------------------------|----|
| 2ndWanFailOver | gateway<br>(failover) | wan<br>opt1      |      | 68.105.28.12<br>205.171.3.25 | When the Secondary ISP Fails | 66 |
| 1stWanFailover | gateway<br>(failover) | opt1<br>wan      |      | 205.171.3.25<br>68.105.28.12 | When the Primary ISP Fails   | 23 |
| Load Balance   | gateway<br>(balance)  | wan<br>opt1      |      | 68.105.28.12<br>205.171.3.25 | Primary ( - o - ) Secondary  | e. |

*Figure 19: Gateway setup complete* 

## Load Balancing & Failover - more

The final step is to start routing traffic through the load balancer. For that ,we need to define three firewall rules:

| Rule                  | Explanation                       | Order  |
|-----------------------|-----------------------------------|--------|
| Primary ISP Traffic   | Drive traffic to your Primary ISP | First  |
| Secondary ISP Traffic | Traffic Destined for Second ISP   | Second |
| Load Balancer Traffic | Direct Traffic across ISPs        | Last   |

#### Table 3: Load balancer rules

To define the rules, go to the **Rules** page (Firewall->Rules). The rules handle outbound LAN traffic, so go to the **LAN** tab. Let's first add the new rules, then delete existing rules.

| Action      | PASS                      |
|-------------|---------------------------|
| Interface   | LAN                       |
| Protocol    | ANY                       |
| Source      | LAN subnet                |
| Destination | Network, 192.168.100.0/24 |
| Log         | Yes (For Testing)         |
| Gateway     | Default                   |

Table 4: Primary ISP Traffic rules

For the secondary rules, we just change the destination:

| Action      | PASS                 |
|-------------|----------------------|
| Interface   | LAN                  |
| Protocol    | ANY                  |
| Source      | LAN subnet           |
| Destination | Secondary ISP Subnet |
| Log         | Yes (For Testing)    |
| Gateway     | Default              |

Table 5: Secondary ISP Traffic rules

For the Load Balancing Rule, we want any traffic that doesn't have a determined destination to go through the load balance gateway:

| Action      | PASS        |
|-------------|-------------|
| Interface   | LAN         |
| Protocol    | ANY         |
| Source      | LAN subnet  |
| Destination | ANY         |
| Log         | No          |
| Gateway     | LoadBalance |

Table 6: Load balancer Traffic rules

This is what your finished rules will look like:

#### Firewall: Rules

| - | LAN net |   | 192.168.100.0/24 |   |                 | 125 |                                                    |
|---|---------|---|------------------|---|-----------------|-----|----------------------------------------------------|
|   |         |   | 2.0              |   | 0786            |     | Primary ISP<br>Destination                         |
| * | LAN net | * | SecondaryISP net | • | *               |     | Secondary ISP<br>Destination                       |
| * | LAN net | * | *                |   | Load<br>Balance |     | Balance Traffic<br>Without Explicit<br>Destination |

Figure 20: Firewall rules complete

To verify that everything started properly, go to the **Load Balancer** status page (Status->Load Balancer). It should be all green:

#### Status: Load Balancer: Pool

| Name           | Туре                  | Gateways    | Status                                                                   | Description                  |
|----------------|-----------------------|-------------|--------------------------------------------------------------------------|------------------------------|
| 2ndWanFailOver | gateway<br>(falover)  | wan<br>opt1 | Online Delay: 13.439ms, Loss: 0.0%<br>Online Delay: 28.948ms, Loss: 0.0% | When the Secondary ISP Fails |
| IstWanFallover | gateway<br>(failover) | opt1<br>wan | Online Delay: 28.948ms, Loss: 0.0%<br>Online Delay: 13.439ms, Loss: 0.0% | When the Primary ISP Fails   |
| Load Balance   | gateway<br>(balance)  | wan<br>opt1 | Online Delay: 13.439ms. Loss: 0.0%<br>Online Delay: 28.948ms. Loss: 0.0% | Primary ( - o - ) Secondary  |

Figure 21: Load Balancer ready

Before we go any further, we should test load balancing and failover. Remember,

Squid and HAVP are not multi-WAN enabled. These packages use a single interface and bypass the load balancer to push traffic out the interface you configured it to use, in our case the WAN PrimaryISP interface. So to test failover we'll take down the SecondaryISP by simply disconnecting the cable. The system log should record the failure:

| Last 500 system log entries |                                                         |  |  |  |
|-----------------------------|---------------------------------------------------------|--|--|--|
| Mar 8 21:22:47              | check_reload_status: reloading filter                   |  |  |  |
| Mar 8 21:22:35              | apinger: ALARM: 205.171.3.25(205.171.3.25) *** down *** |  |  |  |
| Mar 8 21:22:25              | kernel: em0: link state changed to DOWN                 |  |  |  |

Figure 22: Log showing failover event

If the failure is not logged, or shows the wrong interface, most likely you've confused your pairs, using the wrong DNS address.

To test load-balancing, use a protocol other than HTTP, say FTP, POP, IM, etc. that doesn't go through Squid. You should see the rule trigger on the balancer gateway in the firewall log:

| <br>           |     |                              | and the second second se |  |
|----------------|-----|------------------------------|----------------------------------------------------------------------------------------------------|--|
| Mar 9 00:54:22 | LAN | 0 🚱 192. 168. 100. 25: 52750 | TCP:S                                                                                                    |  |

Figure 23: Load Balancer rule trigger

You can also check your **States Table** (Diagnostics->States). It should list some states associated with your Secondary ISP if load balancing is working.

Your network should now be ready for the next unplanned outage by your ISP.

**Sticky Connections** solves most requirements for persistent sessions, but you may want to do your own preemptive load balancing, especially if you will be running a proxy server such as HAVP and Squid. The template for these rules is:

| Action           | PASS       |
|------------------|------------|
| Interface        | LAN        |
| Protocol         | TCP        |
| Source           | LAN subnet |
| Destination      | ANY        |
| Destination Port | HTTPS      |
| Log              | No         |
| Gateway          | 2ndWANFail |

#### Table 7: HTTPS Rule for Balancer Bypass

The *HTTPS* Destination Port in Table 7 can be FTP, SMTP, etc. This rule needs to be at the top of the list of rules—the load balancer rule should always be last. Using a failure gateway, traffic will, of course, fail over. If that isn't what you want, change the gateway address to use the direct Gateway instead. In our example, that is *Opt1/192.168.0.2* or *WAN/192.168.100.100*.

P2P traffic is much the same. You will have to use a static port and the destination port will need to agree with the configuration of your BitTorrent client (uTorrent uses 2000-3000). For incoming connections, you'll need to define a port forwarding rule on your NAT, instead of using UPnP. More details are available in <u>this pfSense tutorial</u>.

That's all for this time. We'll try to wrap this up next time and run some performance tests to see if our hardware platform can handle all the extra duties we have piled onto it.

## **Monitoring Logging**

Above of this post, we established a working definition of our target, i.e. what has to be done, and in what order, to Cerberus the lowly IDS firewall to make it a UTM Appliance. In above, we started the conversion by installing and configuring multi-WAN support,

Squid, IDS and anti-virus features. above, we added and configured Content Filtering, Traffic Control, Load Balancing and Failover.

In this last part, we'll wrap things up with Monitoring and Logging configuration, performance testing, final grading and reflection on the whole process.

## Monitoring and Logging

<u>There are numerous packages for logging and interfaces to external monitoring packages, summarized in Table 1.</u>

| Capability                    | Explanation                                 | Features                                                           |  |  |
|-------------------------------|---------------------------------------------|--------------------------------------------------------------------|--|--|
| <b>Built-in Logging</b>       | Protocols for logging system events         | SNMP, Syslogd, WebGui                                              |  |  |
| RRD Graphs                    | System Resources Graphic<br>Monitoring Tool | CPU Load, Traffic Throughput, Quality Handling, and Shaping Queues |  |  |
| Snort                         | Alert Tracking and Status                   | Barnyard2 package interface, Dashboard Widget                      |  |  |
| Squid Web and Cache statistic |                                             | LightSquid                                                         |  |  |
| System Status                 | Hardware and Package Status                 | Dashboard, PHPsysinfo, WebGui, BandwidthD                          |  |  |
| External<br>Interfaces        | Monitoring and Management Agents            | Zabbix, Radius, ntop                                               |  |  |

Table 1: Logging and monitoring packages

Several of these are built in, RRD Graphs are available is available from the Status menu, SyslogD can be configured there too, under *Status->System Logs->Settings*. SNMP is a built-in, find it under *Services->SNMP*.

Installing the others is straightforward, and can be found in the packages menu, these include LightSquid, BandwidthD, PHPsysinfo, and the Dashboard, including several dashboard widgets (Snort, Havp status). The interface to Barnyard2 is included with Snort.

The only issue with a couple of these packages, LightSquid, ntop and BandwidthD, is that they are not fully

38/45 Build Your Own Unified Threat Management With pfSense

integrated into the pfSense webGui - the pfSense banner and menus disappear, but backing out of the reports will lead you back to the web GUI.

Here are some screenshots of some of the logging and reporting options:

### Status: RRD Graphs

System Traffic Packets Quality Queues Settings

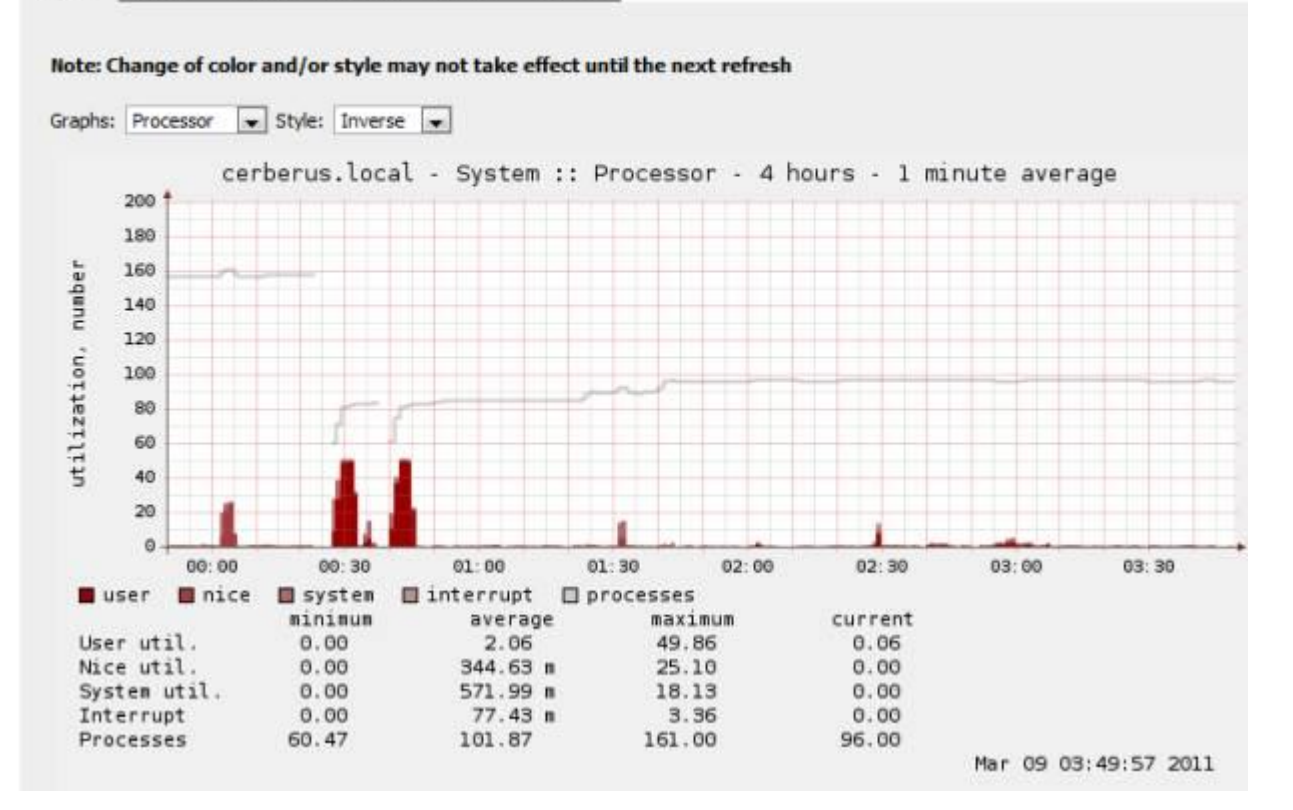

#### Figure 1: RRD Graphs

### Top 20 IPs by Traffic - Daily

| Ip and Name     | Total  | Total Sent | Total Received | FTP  | HTTP  | P2P  | TC |
|-----------------|--------|------------|----------------|------|-------|------|----|
| Total           | 234.6H | 191.1M     | 43.58          | 5.0K | 39.8M | 3.5K |    |
| 192 168 100 25  | 204.0M | 181.8M     | 22.2M          | 5,08 | 14.8M | 0    |    |
| 192 168 100 245 | 18.5H  | 465.98     | 18.00          | Ó    | 18.38 | 0    |    |
| 192.168.100.19  | 4.58   | 2.48       | 2.1M           | 0    | 4.2M  | 3.58 |    |
| 192.168.100.100 | 3.8M   | 3.68       | 204.38         | 0    | 2.4M  | 0    |    |
| 192 168 100.88  | 2.0H   | 2,08       | 1.08           | 0    | 0     | 0    | _  |
| 192 168 100.53  | 1.18   | 555.6K     | 567.0R         | 0    | 0     | 0    |    |
| 192 168 100 244 | 341.58 | 162.88     | 178.78         | 0    | 93.68 | 0    |    |
| 192 168 100 255 | 176.68 | 0          | 176.68         | 0    | 0     | 0    |    |
| 192.168.100.22  | 175.7% | 175.78     | 0              | 0    | 0     | 0    |    |
| 192.168.100.242 | 84.95  | 22.0K      | 62.9E          | 0    | 70.6K | a    |    |
| 192.168.100.240 | 9.82   | 8.28       | 1.68           | 0    | 0     | 0    |    |

### (Top) Total - Total of all subnets

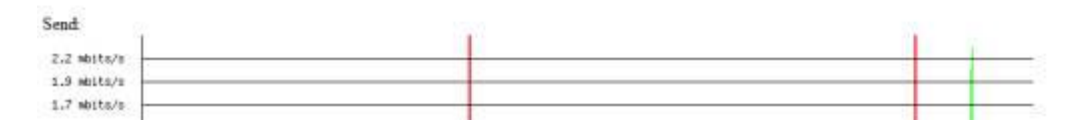

Figure 2: BandwidthD add-on Package

| Name                   | ce             | rberus.local                                                                         |                |      |  |  |
|------------------------|----------------|--------------------------------------------------------------------------------------|----------------|------|--|--|
| Version                | 1.<br>bu<br>Fr | 1.2.3-RELEASE<br>built on Sun Dec 6 23:21:36 EST 2009<br>FreeBSD 7.2-RELEASE-p5 1386 |                |      |  |  |
| Platform               | pf             | Sense                                                                                |                |      |  |  |
| CPU Type               | In             | tel(R) Atom(TM)                                                                      | CPU D525 🖗 1.8 | OGHz |  |  |
| Uptime                 | 03             | :23                                                                                  |                |      |  |  |
| DNS<br>server(s)       | 68<br>68<br>68 | .105.28.12<br>.105.29.12<br>.105.28.11                                               |                |      |  |  |
| Last config<br>change  | W              | ed Mar 9 2:46:12                                                                     | MST 2011       |      |  |  |
| State table<br>size    | 40<br>Sł       | 1/10000<br>ow states                                                                 |                |      |  |  |
| MBUF Usag              | e 77           | 2 /2820                                                                              |                |      |  |  |
| CPU usage              | 29             | 16                                                                                   |                |      |  |  |
| Memory<br>usage        | 88<br>of       | 88%<br>of 3.0GB                                                                      |                |      |  |  |
| SWAP <mark>usag</mark> | je 🛄           | 5%                                                                                   |                |      |  |  |
| Disk usage             | 19             | i i 1%                                                                               |                |      |  |  |
| Services St            | atus           |                                                                                      |                | ØE   |  |  |
| Service                | De             | escription                                                                           | Status         |      |  |  |
| snort                  | Snort is       | the most wi                                                                          | Running        | 66   |  |  |
| bandwidthd             | Bandwig        | dthD tracks us                                                                       | Running        | 66   |  |  |
| darkstat               | darkstat       | is a networ                                                                          | X Stopped      | 9    |  |  |
| iperf                  | Iperf is       | a tool for                                                                           | X Stopped      | S    |  |  |
| squid                  | Proxy se       | erver Service                                                                        | Running        | 66   |  |  |
| havp                   | Antiviru       | s HTTP proxy                                                                         | Running        | 00   |  |  |
| squidGuard             | Proxy se       | erver filter                                                                         | C Running      | 66   |  |  |
| dnsmasq                | DNS Fo         | rwa <mark>rd</mark> er                                                               | Running        | ଜନ   |  |  |
| dhcpd                  | DHCP S         | Service                                                                              | Running        | 00   |  |  |
| miniunnad              | UPnP S         | ervice                                                                               | Running        | 00   |  |  |

| Traffic Graph                                                                                                    | 5                                                                                                    |                                                                  |                                                                                                    | EDE |
|----------------------------------------------------------------------------------------------------|----------------------------------------------------------------------------------------------------|------------------------------------------------------------------|----------------------------------------------------------------------------------------------------|-----|
| Current WAN                                                                                                    | Traffic                                                                                                    |                                                                  |                                                                                                    |     |
| In 4 Kbps<br>Out 1 Kbps                                                                                                    |                                                                                                    | Enter Antonia<br>Calification<br>Englishing to 200 pages 10      | W AN                                                                                                    |     |
|                                                                                                    | 1.1                                                                                                    |                                                                  |                                                                                                    |     |
|                                                                                                    | 11                                                                                                    |                                                                  | 10.12                                                                                                    |     |
|                                                                                                    |                                                                                                    |                                                                  | 2.04                                                                                                    |     |
|                                                                                                    | AA.                                                                                                    |                                                                  |                                                                                                    |     |
|                                                                                                    |                                                                                                    |                                                                  | <u> </u>                                                                                                    |     |
| C                                                                                                    | (C                                                                                                    |                                                                  |                                                                                                    |     |
| Current LAN                                                                                                    | I Pattic                                                                                                    | Lober in tables a                                                | LAN                                                                                                    |     |
| Out 11 Kbps                                                                                                    |                                                                                                    | Lable A. Lod.<br>Depth form and D.C. star-de                     | TOT of Low                                                                                                    |     |
|                                                                                                    |                                                                                                    |                                                                  |                                                                                                    |     |
|                                                                                                    | 1                                                                                                    |                                                                  | . 100 K bas                                                                                                    |     |
|                                                                                                    | 11                                                                                                    |                                                                  |                                                                                                    |     |
| mahan                                                                                                    | Ma                                                                                                    |                                                                  |                                                                                                    |     |
| and the second second se | and the local division of the local division of the local division |                                                                  |                                                                                                    |     |
|                                                                                                    |                                                                                                    |                                                                  |                                                                                                    |     |
| Current Seco<br>Traffic                                                                                                    | ndaryISP                                                                                                    |                                                                  |                                                                                                    | 8   |
| Current Seco<br>Traffic<br>In 1Kbps<br>Out 1Kbps                                                                                                    | ndaryISP                                                                                                    | little Sec                                                       | onderyISF                                                                                                    |     |
| Current Seco<br>Traffic<br>In 1 Kbps<br>Out 1 Kbps                                                                                                    | ndaryISP                                                                                                    | Too Asian Sec.                                                   | onder vISF                                                                                                    | •   |
| Current Seco<br>Traffic<br>In 1 Kbos<br>Out 1 Kbos                                                                                                    | ndaryISP                                                                                                    | fele köner Sect<br>Laber ist<br>Fast for solitionen              | ondery1SP<br>2.Cla<br>5.Cla                                                                                                    |     |
| Current Seco<br>Traffic<br>In IKbps<br>Out IKbps                                                                                                    | ndaryISP                                                                                                    | for kom r<br>Laker to<br>Factor of Factor                        | anderyISP<br>7. Cla<br>5. Cla                                                                                                    |     |
| Current Seco<br>Traffic<br>In 1 Kbps<br>Out 1 Kbps                                                                                                    | ndaryISP                                                                                                    | teler koller i Sect<br>Latiteks koller<br>Radistrice koller anne | onderyISP<br>3 Cla<br>5 Cla<br>2 Cla                                                                                                    |     |
| Current Seco<br>Traffic<br>In 1Kbps<br>Out 1Kbps                                                                                                    | ndaryISP<br>trainer                                                                                                    | fele köner Sec<br>Laber ist<br>Fart for solit some               | nderyISP<br>75.0a<br>5 (la<br>2 (la                                                                                                    |     |
| Current Seco<br>Traffic<br>In 1 Kbps<br>Out 1 Kbps                                                                                                    | ndaryISP<br>Heimar                                                                                                    | teritorialitatione<br>Restance                                   | ander y CSP<br>75 Cha<br>25 Cha<br>25 Cha                                                                                                    |     |
| Current Seco<br>Traffic<br>Im 1 Kbps<br>Out 1 Kbps                                                                                                    | ndaryISP                                                                                                    | tele killer Sec<br>Laber og                                      | nderyISP<br>71.0a<br>21.0a<br>21.0a                                                                                                    |     |
| Current Seco<br>Traffic<br>In IKbps<br>Out IKbps<br>Out IKbps<br>Cpu Graphs                                                                                                    | ndaryISP<br>trainar                                                                                                    | Inter Addition of the second                                     | ander yISP<br>23.61a<br>23.61a<br>23.61a                                                                                                    |     |
| Current Seco<br>Traffic<br>In 1 Kbos<br>Out 1 Kbos<br>Out 1 Kbos<br>Out 1 Kbos<br>Out 1 Kbos                                                                                                    | ndaryISP                                                                                                    |                                                                  | story ISP<br>3. Cla<br>2. Cla<br>2. Cla<br>2. Cla                                                                                                    |     |
| Current Seco<br>Traffic<br>Im 1 Kbps<br>Out 1 Kbps<br>Out 1 Kbps<br>Cpu Graphs                                                                                                    | ndaryISP                                                                                                    | telet köller Sect<br>Latins i og                                 | nderyISP<br>73.00a<br>23.00a<br>23.00a<br>100a                                                                                                    |     |
| Current Seco<br>Traffic<br>In 1Kbps<br>Out 1Kbps<br>Out 1Kbps<br>Cpu Graphs                                                                                                    | ndaryISP                                                                                                    | Inter Addition of the same                                       | onder yISP<br>21.02a<br>21.02a<br>21.02a<br>21.02a<br>1976<br>1976                                                                                                    |     |
| Current Seco<br>Traffic<br>In I Kops<br>Out I Kops<br>Cpu Graphs                                                                                                    | andaryISP                                                                                                    |                                                                  | nder yISP<br>31 (La<br>21 (La<br>21 (La |     |

Figure 3: Dashboard

# Squid user access report

**Top Sites** 

| Work Period: | Whole | YEAR - | - 2011 |
|--------------|-------|--------|--------|
|--------------|-------|--------|--------|

| Accessed site                            | Connect | Bytes %      |
|------------------------------------------|---------|--------------|
| 1 who graphics8.nytimes.com              | 56 193  | 73.6 M 1.5%  |
| 2 who talkgadget.google.com              | 47 822  | 32.5 M 0.6%  |
| 3 who twitter.com                        | 34 919  | 69.1 M 1.4%  |
| 4 who mail.google.com                    | 19 803  | 18.4 M 0.3%  |
| 5 who www.thetvdb.com                    | 16 502  | 49.5 M 1.0%  |
| 6 who 192.168.0.1                        | 14 107  | 100.1 M 2.0% |
| 7 who js.nyt.com                         | 10 034  | 6.1 M 0.1%   |
| 8 who api.twitter.com                    | 9 591   | 15.4 M 0.3%  |
| 9 who stork138.dropbox.com               | 9 093   | 2.4 M 0.0%   |
| 10 who www.google.com                    | 8 277   | 51.4 M 1.0%  |
| 11 who api.echoenabled.com               | 7 490   | 2.6 M 0.0%   |
| 12 who bullmarketfrogs.com               | 6 775   | 19.2 M 0.3%  |
| 13 who css.nyt.com                       | 6 642   | 2.2 M 0.0%   |
| 14 who www.facebook.com                  | 6 461   | 9.7 M 0.2%   |
| 15 who i1.nyt.com                        | 6 059   | 10.7 M 0.2%  |
| 16 who toolbarqueries.clients.google.com | 5 899   | 2.5 M 0.0%   |

Figure 4: Light Squid

## Performance

First, a bit of review. Cerberus was introduced in <u>Build Your Own IDS Firewall With pfSense</u> as an inexpensive build (around \$350) for an IDS Firewall. The build list is in Table 2.

| CPU         | Intel Atom D525 (Pineview-D) Dual Core, 1.8GHz (13W) processor | Incl in mobo |
|-------------|----------------------------------------------------------------|--------------|
| Motherboard | Supermicro X7SPA-H-D525 Mini-ITX Server                        | \$180        |
| RAM         | 2 x non-ECC DDR3 1066MHz SO-DIMM (running @800MHz)             | \$50         |
| Storage     | WD Scorpio Blue 2.5" 250Gig drive                              | \$40         |
| Ethernet    | Intel 10/100/1000 PCIe NIC                                     | \$30*        |
| Case        | Antec Mini-Skeleton-90                                         | \$90         |
| DVD         | Sony DVD-ROM                                                   | *            |

#### Table 2: Cerberus component list

That previous article explained the whole decision process, the components and why. On top of that hardware we installed pfSense, Snort, and IP Blocklist – all to provide an extraordinary level of protection for a home network. As an IDS Firewall, Cerberus made a good showing, not a speed demon, but in the top third of SNB's router performance charts. Running iPerf as the server on Cerberus, directly over gigabit LAN to jPerf, Figure 5 shows an average throughput of **236 Mbps**, with a peak of **253 Mbps** with a fair amount of CPU headroom left over.

| Pert 202 - Net     | work performance measurement g | geteral tool                                   | And And And And And And And And And And |                              | 210-1                   |
|--------------------|--------------------------------|------------------------------------------------|-----------------------------------------|------------------------------|-------------------------|
| Perl               |                                |                                                |                                         |                              |                         |
| performant         | bryperf.ese < 7                | 12.368.300.300 P 1 + 30 # 9001 Fm + 300        |                                         |                              | C fue Perf              |
| Doose Parf Hale:   | Clart                          | Server etitions                                | 192, 368-332, 300 Fert                  | 1,001 (\$                    |                         |
|                    |                                | Parallel Streams                               | 11                                      |                              | Statistical Contraction |
|                    | <ul> <li>Server</li> </ul>     | uiden Part                                     | LODE                                    |                              |                         |
|                    |                                | Not Democitize                                 |                                         |                              |                         |
| Application laye   | er options 🧕                   | 1 ñ                                            | Ba                                      | ndwidth                      | 50% 0100 2011 0274000   |
| Citada Care        | added to Marcin                | 274                                            |                                         |                              |                         |
| Tranget            | 20.4                           | 225                                            |                                         | •                            |                         |
|                    | C futes @ Seconds              | 200                                            |                                         |                              |                         |
| Dutest Permat      | 102                            | ¥ 173                                          |                                         |                              |                         |
| Report Interval    | 12-0- words                    | 長 121                                          |                                         |                              |                         |
| Testing Mode       | Dual Trade                     | × +10                                          |                                         |                              |                         |
|                    | bed part 5,001 ()              | 50                                             |                                         |                              |                         |
| Representative Fil | e ini                          | 25                                             |                                         |                              |                         |
| E Pres MSS         |                                | Ban 272.8                                      | 276.0 277.5 290.0 262.5                 | 2010 2071 2000<br>Tane (sec) | 292.8 296.0 297.6 890   |
| Transport layer    | raplana 🔿                      | #128 (23),02476-51                             |                                         |                              |                         |
| Chease the protos  | ai bi une                      | Didad                                          | OUT BATTONS - BOT INCLUSIONS            |                              |                         |
| # TOP              |                                | [139] 240.0-270.0 #ex                          | 297 HBytae 245 Hotte/eec                |                              | -                       |
| ER-Section 1       | a line factor of               | [135] 270.0-360.0 sec<br>(1251 280 0-360 0 sec | 255 HBytes 220 Hbits/sec                |                              |                         |
| PITCH stokes       | the Mill Shite -               | (128) 290.0-300.0 see                          | 294 Migtes 258 Mitts/sec                |                              |                         |
| Filter Second      | the think -                    | [128] 0.0-500.0 amc 8                          | 446 HBytes 236 Hbits/sec                |                              |                         |
| TOPIn Deb          |                                |                                                |                                         |                              |                         |
| O MP               |                                |                                                | Sere Ckernes                            | Car Dated or set Speri Run   |                         |

Figure 5: Running iperf on Cerberus as IDS

In our goal to convert Cerberus to a UTM, we poured on a whole lot of additional functionality. We added Squid and Squid Guard for caching and content filtering, we expanded Snort to cover three interfaces instead of just the single WAN interface, added HAVP and its scanning engine ClamAV for anti-virus, and instituted QOS and set-up multiple WAN load balancing and fail-over.

And finally we added some minor packages, SpamD for anti-spam, and DNS Blacklist and Country Block for targeted content filtering, BandwidthD, Lightsquid and Darkstat for reporting. In all, a complete package, our UTM.

So how did Cerberus the UTM fare performance-wise? Let's look at Figure 6, running the same iperf test, under the same conditions that we used for our IDS Firewall.

| JPerf 2.0.2 - Netw  | vork performance m | easurement graphi | cal t | looi                   | -             |         | -                       |               |       |           |         | ×      |
|---------------------|--------------------|-------------------|-------|------------------------|---------------|---------|-------------------------|---------------|-------|-----------|---------|--------|
| IPerf               |                    |                   |       |                        |               |         |                         |               |       |           |         |        |
| iperf command:      | bin/iperf.exe -c   | 192.168.100.100 P | 1+1   | 10 -p 5001 -f m -t 300 |               |         |                         |               |       | CO Put    | IPerfi  |        |
| Choose IPerf Mode:  | @ Client           | Server address    |       | 192.168.100.100        | Port          | 5,001 ≑ |                         |               |       |           | 2007    |        |
|                     |                    | Parallel Streams  |       | 1 🚖                    |               |         |                         |               |       | Stor      | Perfi   |        |
|                     | C Server           | Listen Port       |       | 5,001 🔆                | ClentLimit    |         |                         |               | 1.1   | 1         | 1       |        |
|                     |                    | Num Connection    | \$    | 0 4                    |               |         |                         |               | 20    |           | 1       | 6      |
| Application laye    | roptions           | ۲                 | *     |                        |               | Band    | width                   |               | W     | ed, 23 Ma | 2011.03 | 3:07:0 |
| Brable Compa        | tibility Mode      |                   |       | 225                    |               |         |                         |               |       |           |         |        |
| Transmit            | 30                 | 아파                |       | 200 🕈                  |               |         |                         |               |       |           |         |        |
|                     | 🕑 Bytes 💿 Sec      | conds             |       | 175                    |               |         |                         |               |       |           |         |        |
| Output Format       | MBits +            |                   |       | S 150                  |               |         |                         |               |       |           |         |        |
| Report Interval     | 1                  | 0 🖶 seconds       |       | 125<br>100             |               |         |                         |               |       |           |         |        |
| Testing Mode        | Dual Trad          | e                 | Ξ     | 75                     |               |         |                         |               |       |           |         |        |
|                     | test port          | 5,001 +           |       | 50                     |               |         |                         |               |       |           |         |        |
| Representative File | •                  | [[ata]]           |       | 25                     |               |         |                         |               |       |           |         |        |
| Print MSS           |                    |                   |       | 0<br>270.0 272.5 275   | 1 277.5 280.0 | 212.5   | 285.0 287<br>Time (sec) | 5 290.0       | 292.5 | 295.0     | 297.5   | 30     |
| Transport layer     | options            | ۲                 |       | #128: [203.00MBHb/b]   |               |         |                         |               |       |           |         |        |
| Choose the protoc   | al to use          | -                 | ł     | Curput                 | ec 235 MB     | /Les    | 199 Moits/              | seu           |       |           |         |        |
| @ TCP               |                    |                   |       | [128] 280.0-290.0 :    | ec 218 MB     | tes 1   | 193 Mbits/              | sec           |       |           |         |        |
| 🔄 Buffer Lengt      | n 2분               | MBytes -          |       | [128] 290.0-300.0 :    | ec 254 MB     | tes 2   | 213 Mbits/              | sec           |       |           |         |        |
| TCP Window          | Size 56            | KBytes +          |       | [128] 0.0-300.0 st     | c 7277 MByt   | es 20   | 03 Mbits/s              | ea            |       |           |         |        |
| Max Segment         | t Sze 1 👘          | RBytes +          |       | MANUTE A               |               |         |                         |               |       |           |         |        |
| TCP No Delay        | /                  |                   |       | C                      |               | ш       |                         |               |       |           |         |        |
| O UDP               |                    |                   | -     | [                      | Save Clear    | now     | Clear Output            | on each liper | fRun  |           |         |        |

Figure 6: Running iperf on Cerberus as UTM

This time, I measured an average throughput of **203 Mbps**, with a peak of **231 Mbps**; CPU hit a utilization of just over 80% with using about 93% of available memory. Not too shabby, only a **14% drop** in performance, but without CPU headroom. This shows how much we overestimated the processing requirements of pfSense; a dual core Atom 510 would probably been sufficient vs. the D525.

## Conclusion

Without a doubt, Cerberus has been transformed. Take a look at the packages and features we have enabled in the summary Table 3.

| Package/Feature                                  | Pros                                                       | Cons                                                                           |
|--------------------------------------------------|------------------------------------------------------------|--------------------------------------------------------------------------------|
| Snort IPS/IDS                                    | Comprehensive, Quick Rules engine supporting dynamic rules | High Memory Demands, Requires both thoughtful configuration and administration |
| Squid Proxy Server                               | Fast capable proxy server, allows for traffic throttling   | Not just point and shoot, doesn't work with QOS                                |
| HAVP/ClamAV Anti-Virus                           | Non-Blocking, Easy to set-up                               | Not comprehensive, non-commercial AV scanning                                  |
| pfSense QOS                                      | Wizard-based setup, queue based administration             | Limited Level-7 Support                                                        |
| pfSense Multi-Wan Load<br>Balancing and Failover | Provides for resilient failover                            | Not integrated with QOS or packages, uses simple load balancing algorithm,     |

|                                           |                                                                                                    | complex non-intuitive set-up                                                  |
|-------------------------------------------|----------------------------------------------------------------------------------------------------|-------------------------------------------------------------------------------|
| Squid Guard Content<br>Filtering          | Full featured content filtering down to<br>who and when, ability to use external<br>well maintained lists | Difficult install, no stock blacklist, poor documentation                     |
| IP Blocklist                              | Dynamic list based blocking                                                                               | Slow, manually updated list administration has bugs, lists can be a mixed bag |
| DNS Blacklist                             | Quick and simple category-based host blocking                                                             | Static list requires manual updating                                          |
| Country Block                             | Easy and quick blocking of country<br>CIDRs                                                               | Geared more towards anti-spam                                                 |
| SpamD Anti-Spam                           | Simple, clever spam protection                                                                            | Not integrated into pfSense, set-up requires hacking                          |
| Reporting: RRD,<br>BandwidthD, LightSquid | Comprehensive and easy to set up, dynamically updated                                                     | Not fully integrated into webGui                                              |

#### Table 3: Cerberus UTM packages

So can Cerberus take home the UTM Crown? Have we hit our target? Let's take a look at the big picture. The first step is reviewing the summary of grades from

| Function                         | Grade |
|----------------------------------|-------|
| Intrusion Prevention & Detection | Α     |
| Anti-Virus                       | C-    |
| Content Filtering                | В     |
| Anti-Spam                        | D     |
| Traffic Control                  | В     |
| Enterprise Capabilities          | С     |
| Overall Grade                    | C+    |

#### Table 4: Cerberus UTM grading

I do feel this is an accurate grade, based on functional capabilities. But the overall grade does not reflect what you personally might need from a UTM - in that case the grade drops to that of your most urgent requirement. If you are being pummeled with spam, or run an environment with a lot of unknown users, where anti-virus is significant, the grade you give pfSense drops dramatically. If home network protection is most important, the grade gets much better.

We could stop now, and say Cerberus is a UTM, sort-of. But that would be disingenuous, because of what we learned in the upgrade process. There are three other important aspects of our system in grading whether we hit our goal. These are: our installation experience; how well the system performs; and finally, the degree of integration, i.e. how well do the pieces work together.

The installation experience varied greatly, spanning the spectrum from seamlessly simple, with the installation of HAVP, our anti-virus solution, to the convolutions of origami we saw with installing SquidGuard, the cornerstone of content filtering. None of the more significant packages was what would be called turnkey.

It is understood that difference between an amateur and a professional is consistency - a professional chef makes the same dish over and over and it tastes the same, we cook at home, the meal can vary dramatically. PfSense's install processes are not consistent.

#### pfSense Installation Process Grade: C-

Performance is the bright spot, even with several layers on top of our TCP/IP stack, a multitude of processes poking and prodding packet after packet, Snort, QOS, load balancing, and a couple proxy servers, Cerberus still rendered excellent performance.

#### pfSense Performance Grade: B

Now the big one, the degree of integration: the pieces just don't meld together to form one appliance. Squid doesn't work with QoS, HTTP traffic will remain unmetered. The reporting tools, LightSquid and BandwidthD, are only partially integrated into the webGUI. And most significantly, virtually none of the packages are compatible with the critical enterprise aspect of running multiple WAN connections, not the built-in QoS, not any of the various proxy servers.

pfSense Integration Grade: F

If a UTM is defined by the six functional groups we identified in Part 1 of this article, then yes, pfSense and Cerberus is a UTM, all the boxes are checked. But if a UTM is an appliance where all the pieces work together, are really unified, then no, we can't say that Cerberus is a UTM. The whole must be bigger than the sum of the parts, or a checklist of functionality.

What we learned in this upgrade is that pfSense is a patchwork of packages, some excellent, others not so much. But overall, the pieces don't gel. The updated scorecard in Table 5 calculates out to a C. But it feels more like a **Fail**, or if you are charitable, an **Incomplete**.

| Function                         | Grade |
|----------------------------------|-------|
| Intrusion Prevention & Detection | Α     |
| Anti-Virus                       | C-    |
| Content Filtering                | В     |
| Anti-Spam                        | D     |
| Traffic Control                  | В     |
| Enterprise Capabilities          | С     |
| Installation Process             | C-    |
| Performance                      | В     |
| Integration                      | F     |
| Total Grade                      | С     |

#### Table 5: Cerberus final UTM grading

This judgment, our final grade, only applies to our well-formed definition of what a UTM is, and does not imply that pfSense is not suitable for solving your problem, especially if you don't need Multi-Wan. If all you want to do is protect your home network, Cerberus is an all-star.

However, there is hope on the horizon. While writing this article, pfSense moved the long awaited **Version 2.0** out of beta. 2.0 is reported to sport fully integrated multi-wan support, and expanded support for packages like SpamD. So we may get to do this all over again!